DANMARKS STØRSTE PC-MAGASIN

WWW.KOMPUTER.DK

# KON GODT I GANG med din 123hjemmeside

## INDHOLD

**KOMPUTER FOR** 

### Få en funklende flot hjemmeside

Opret din gratis 123hjemmeside Sådan redigerer du din hjemmeside Dit første fotoalbum Tilføj mange billeder

### Få en flot gæstebog

Tilpas din gæstebog på nettet Sådan opretter du en dagbog

### Læg video på din hjemmeside

Sådan får du video på din side

### Flotte invitationer på din hjemmeside

Lav en flot festinvitation på nettet Læg ønskelister på nettet

### Læg familiekrøniken på nettet

Sådan laver du et stamtræ på din hjemmeside Læg et sjovt spil på din hjemmeside

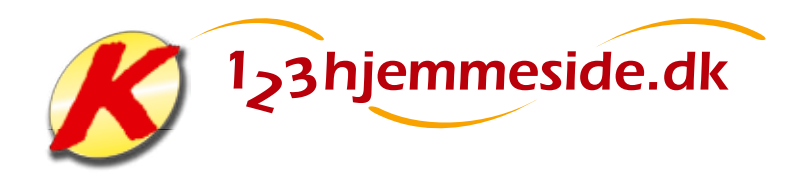

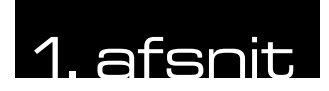

KOM GRATIS PÅ NETTET MED 123HJEMMESIDE:

# Få en funklende

### SÅDAN!

Opret din helt egen hjemmeside ganske gratis, hvis du abonnerer på Komputer for alle. Du kan nemt designe sider med fx flotte fotoalbum, dagbøger, videoklip og stamtræ. Du bør bruge Internet Explorer, når du arbejder med 123hjemmeside.

# DET SKAL DU BRUGE Computer med internet Dit abonnementsnummer UDGIFTER Ingen for abonnenter TIDSFORBRUG Cirka 1 time SVÆRHEDSGRAD 0 1 2 3 4 5 6 7 8 9 10

Start din egen kreative hjemmeside, og del dine bedste oplevelser, billeder og videoklip med familie og venner. Med 123hjemmeside er det ganske gratis som abonnent på Komputer for alle. Du kommer hurtigt i gang, og du behøver ikke kende noget som helst til koder og indviklet teknik.

N u har du alle tiders chance for at oprette din helt egen hjemmeside. Fortæl familie og venner om alle dine oplevelser, uanset om det er de små glæder som en hyggelig tur med familien i BonBon-Land eller en af livets helt store begivenheder.

123hjemmeside er Komputer for alles nye tilbud til faste læsere, der nemt og hurtigt kan starte en hjemmeside helt gratis. Du kan redigere og vedligeholde din side, uanset hvor du befinder dig, bare du har adgang til en computer med internetforbindelse.

Lav alt fra flotte fotoalbum, videoog billedshows og dagbøger til stamtræer og gæstebøger, hvor dine internet-gæster kan give deres besyv med og give din hjemmeside mere liv. Flere end 200 flotte skabeloner får dig hurtigt i gang, og som abonnent på Komputer for alle får du hele herligheden ganske gratis. I dette og i kommende blade hjælper vi dig godt på vej til at bruge 123hjemmeside og de mange spændende funktioner, der vil gøre din hjemmeside flot, brugervenlig og rigtig sjov at besøge.

På de næste sider kan du se, hvordan du kommer i gang med din nye hjemmeside. Vi præsenterer dig for de grundlæggende funktioner i *123hjemmeside* og viser, hvordan du lægger dit første fotoalbum på hjemmesiden.

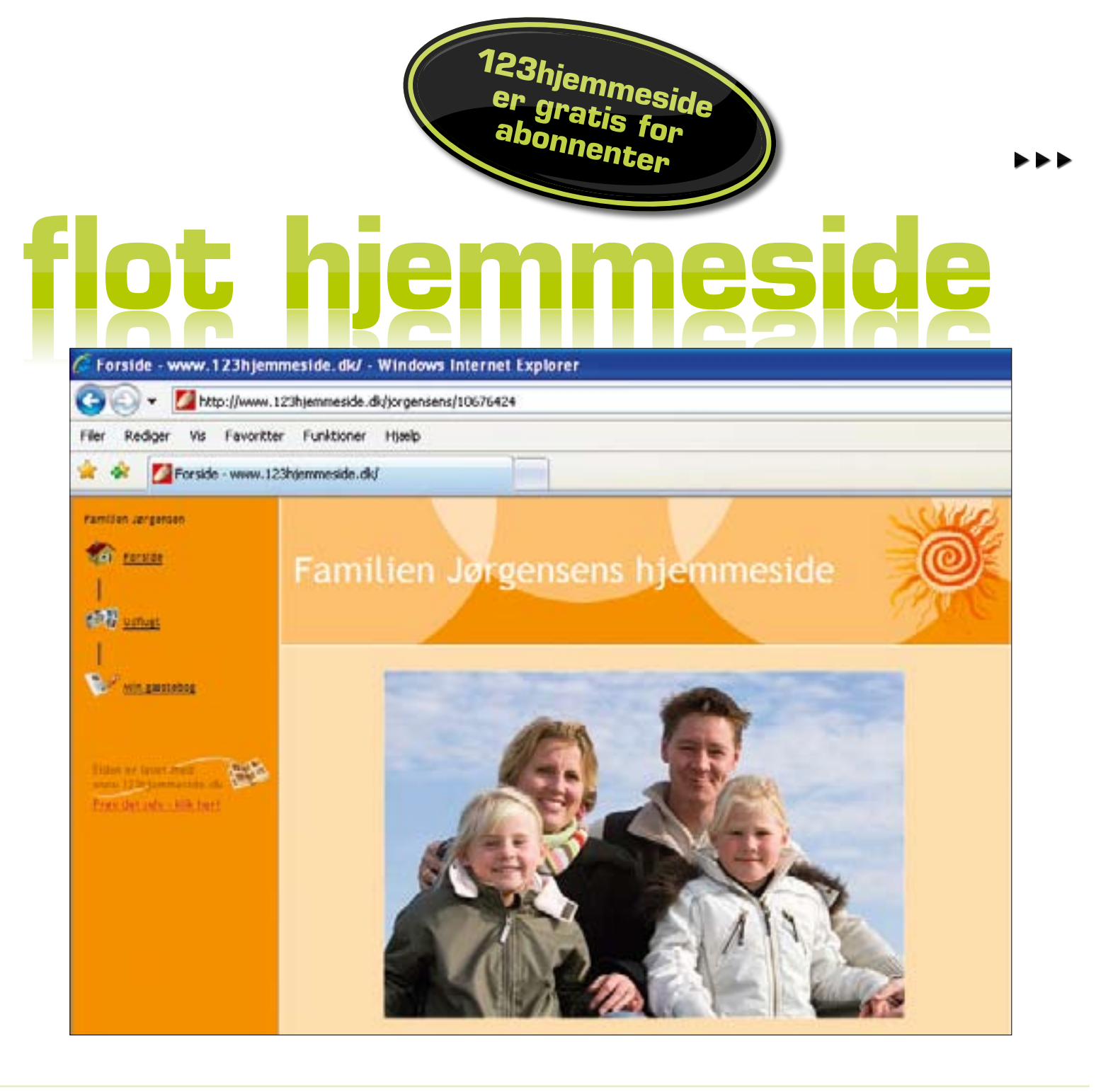

# K-nettet lukker...

### **Hvorfor**?

123hjemmeside er et nyt tilbud til abonnenter på Komputer for alle, så vores faste læsere kan oprette en gratis hjemmeside. I den forbindelse har vi valgt at lukke K-nettet, der hidtil har været bladets internettilbud til læserne. Til gengæld får du nu mange flere muligheder og bedre support med 123hjemmeside.

### Hvornår?

K-nettet lukker med udgangen af 1. kvartal 2008. Hvis du har en hjemmeside her, vil den altså ikke længere være tilgængelig efter 1. april 2008. Vi anbefaler derfor, at du allerede nu går i gang med *123hjemmeside*.

### Hvad gør jeg så?

Det er desværre ikke muligt automatisk at overføre billeder og tekst fra din hjemmeside på *K*-nettet til en ny 123hjemmeside. Det kan gøres manuelt ved fx at kopiere din tekst fra *K*nettet og indsætte den på din nye hjemmeside. Vil du genbruge dine billeder, er det om muligt bedst at hente dem direkte fra din egen pc.

# ... 123hjemmeside åbner

Med et abonnement på *Komputer for alle får du 123hjemmeside* helt gr sparer 379 kroner om året og får:

- En hjemmeside med op til 40 siders indhold som fx fotoalbu videoklip og gæstebøger.
- Plads til 300 fotos og 10 minutters video.
- Flere end 200 kreative skabeloner, der gør det hurtigt og ne lave fotoalbum, videoklip, gæstebøger, dagbøger og meget a

| ratis. Du<br><b>m,</b> | Din 123hjemmeside er gratis, så<br>længe du abonnerer på Komputer for<br>alle. Opsiger du dit abonnement, kan<br>du mod betaling beholde hjemmesi-<br>den. Prisen er så 379 kroner om året. |
|------------------------|----------------------------------------------------------------------------------------------------|
| emt at<br>andet.       | Har du ikke abonnement på Kompu-<br>ter for alle, kan du prøve 123hjemme-<br>side gratis i 30 dage.<br>www.komputer.dk/123                                                                  |

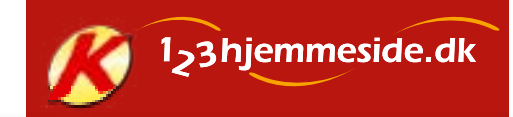

# **Opret din gratis 123hjemmeside**

Du skal bruge dit abonnementsnummer på Komputer for alle og din e-mail-adresse, når du opretter din 123hjemmeside. Du skal også beslutte, hvad din hjemmeside skal

hedde. Vælger du fx navnet "familienbohr", kan din hjemmesideadresse besøges på webadressen www.123hjemmeside.dk/familien-bohr

Hav en plan God planlægning giver de bedste hjemmesider. Tænk på, hvad du vil fortælle, og hvilke billeder du vil vise, før du går i gang.

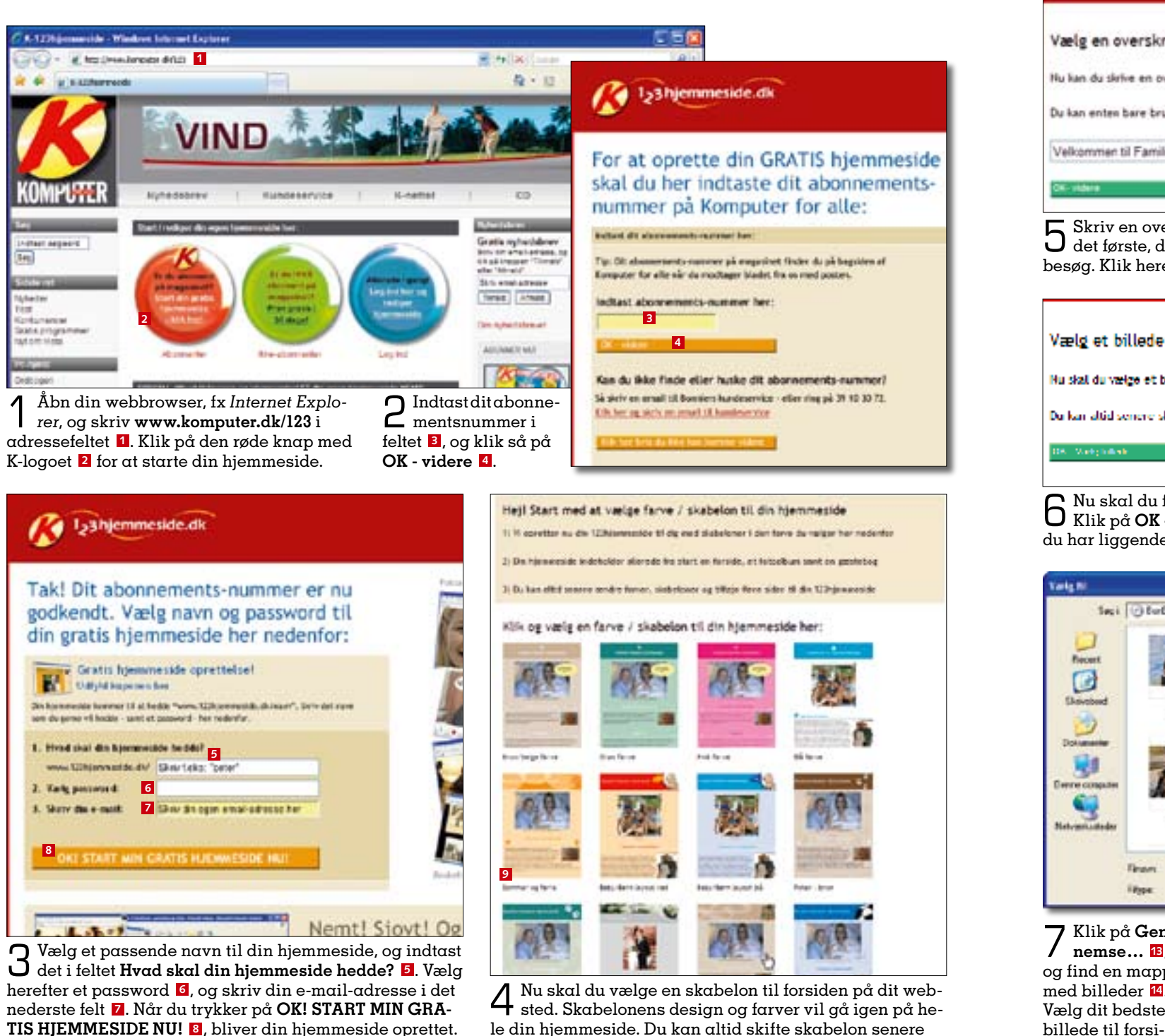

og på den måde give hjemmesiden et nyt udseende. Her

har vi valgt skabelonen "Sommer og ferie" 9.

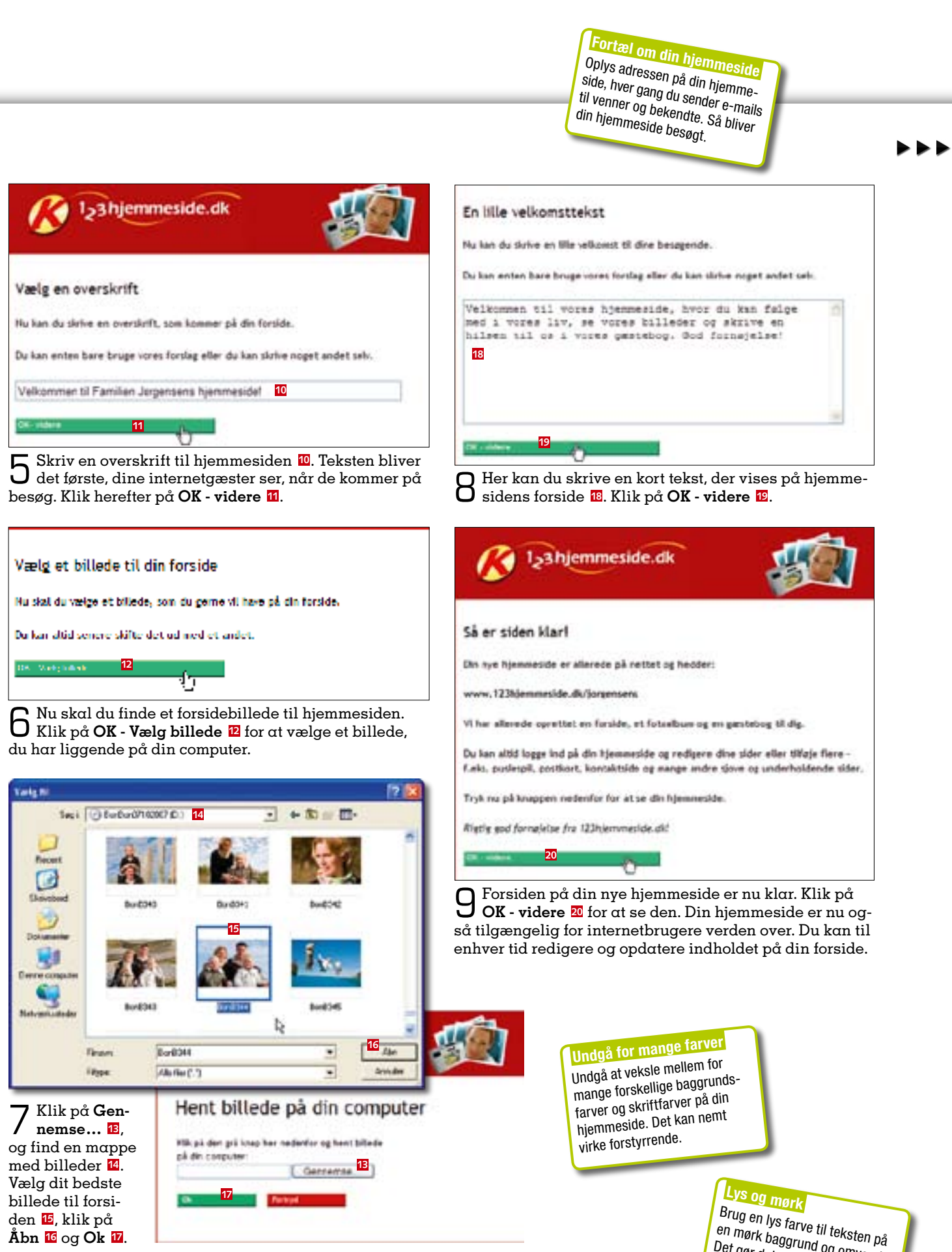

Hvis navnet allerede er valgt af en anden, får du besked

om det, og du skal så blot finde på et andet navn.

en mørk baggrund og omvendt. Det gør det nemmere at læse.

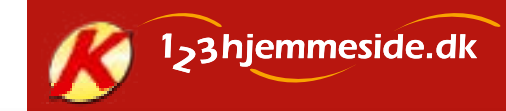

# Sådan redigerer du din hjemmeside

Når du skal tilføje, ændre eller slette sider med fotoalbum, dagbøger eller andet indhold, skal du en tur omkring sideoversigten, hvor du styrer hele din hjemmeside. På sideoversigten finder du også en række praktiske op-

lysninger om fx antal besøgende på hjemmesiden og smarte tips til redigering af dit indhold. Her gennemgår vi de vigtigste funktioner, som det er godt at kende til, inden du bygger videre på din hjemmeside.

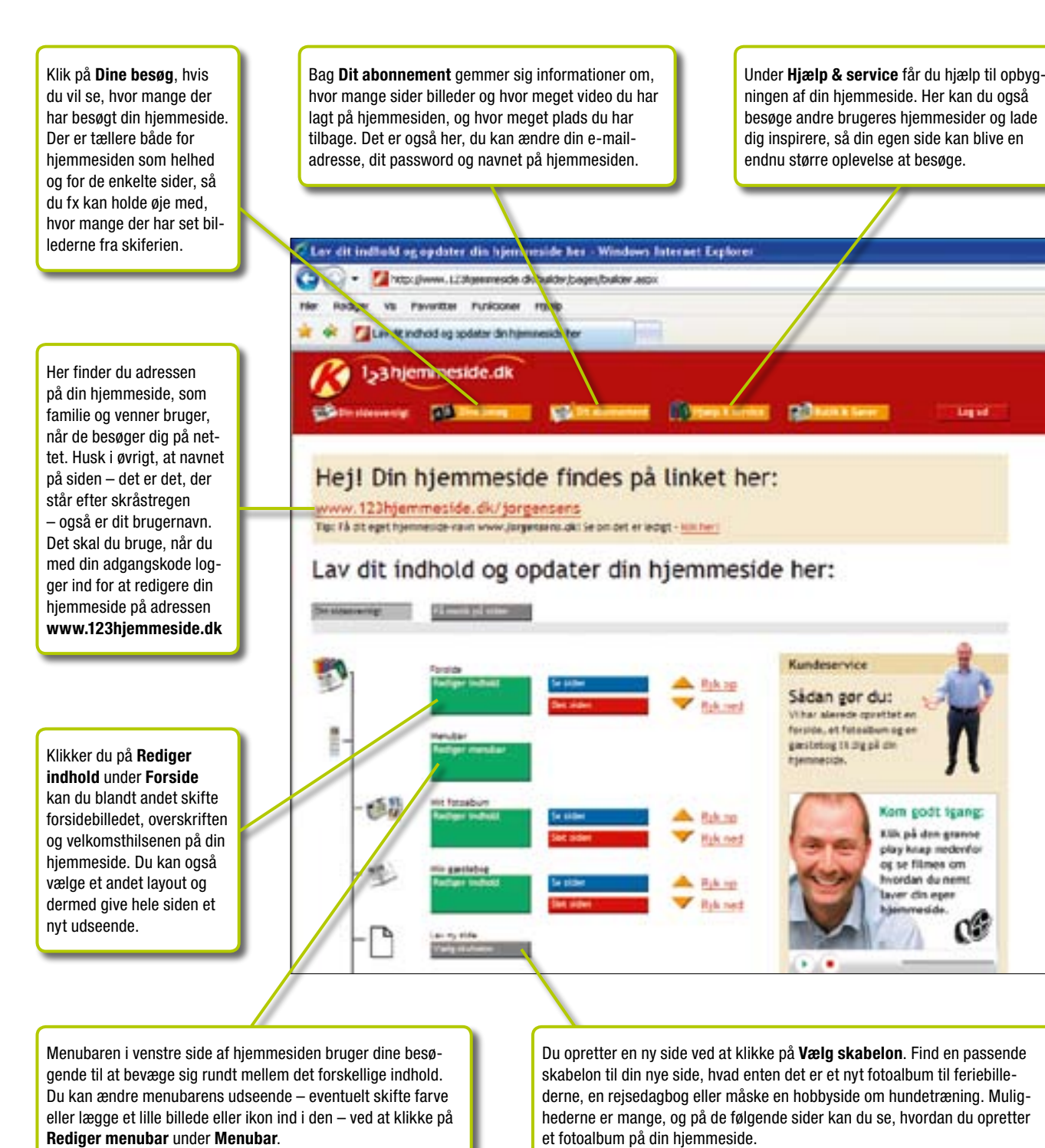

# Dit første fotoalbum

Når du opretter din nye hjemmeside, indeholder den allerede et fotoalbum. Men før det bliver til en seværdighed, skal der billeder i det, og det er heldigvis nemt.

Allerførst bør du bruge lidt tid på at kigge dine billedmapper på pc'en igennem. Med digitalkameraer er det nemt bare at knipse løs, for det koster jo ingenting. Men ikke alle billeder bliver lige gode, og det kan nemt blive trættende for andre at se Eiffeltårnet fra otte forskellige vinkler. Vær derfor kritisk, og udvælg kun de bedste billeder til din hjemmeside. Det er også en god idé at fjerne røde øjne og andre småskavanker med et program til billedbehandling, før du lægger dine fotos ud på nettet.

> Klik på Rediger indhold 1 under Mit fotoalbum i sideoversigten.

| Reger are many                                                                       |                                                                     |                                     |                                                                                                    |
|--------------------------------------------------------------------------------------|---------------------------------------------------------------------|-------------------------------------|----------------------------------------------------------------------------------------------------|
| Sabelor<br>Antina<br>Manta<br>Antia                                                  | : Fotoelburn for dit kunst gel                                      | Deri                                | T                                                                                                    |
| tvæd skal, din side hed<br>ditter du toat sider dal ted<br>na titel på dir side herr | de 1 din menu?<br>tel din nemo Fuilo. "Minfordide" eller<br>2 nemos | 'Mitfotodisae', Defan nas, skrie 30 | i la nationalista da la constante da la constante |
| fekst til dit fotoelburn<br>Amerika en 18e mårderde i                                | nist K di falishas. f.eks. 7.ees sh                                 | rsandet. The six (bliederie ha gir  | **                                                                                                    |
| An die talkat herr                                                                   |                                                                     | _                                   | B                                                                                                    |
|                                                                                      |                                                                     |                                     | ſ                                                                                                    |
| Reft 3                                                                               |                                                                     |                                     |                                                                                                    |
|                                                                                      | n kanon udflugt!                                                    |                                     | 3                                                                                                    |
| Tak for sidet - det vær e                                                            |                                                                     |                                     |                                                                                                    |
| Tak for sidst - det vær e<br>Se alle billederne fra vor                              | es tur - de er blevet rigtig gode                                   | 6. C                                | _                                                                                                    |

# Ofte stillede spørgsmål

### Hvad hedder min hjemmeside?

Dit valgte brugernavn bestemmer. hvad din side kommer til at hedde. Hvis dit brugernavn er "familienjensen" bliver din adresse: www.123hjemmeside.dk/ familien-jensen

Hvor mange sider får jeg på min hjemmeside? Du kan have op til 40 sider med indhold på din hiemmeside.

# Hvor mange billeder?

Du kan lægge op til 300 fotos og 10 minutters video ud på din side.

Hvis jeg har brug for mere? 40 sider og 300 fotos er nok for de fleste, da billederne altid kan udskiftes. Du kan dog købe dig til mere plads, men så skal du samtidig betale normalprisen for en hjemmeside. Og dermed bortfalder det gratis tilbud til abonnenter.

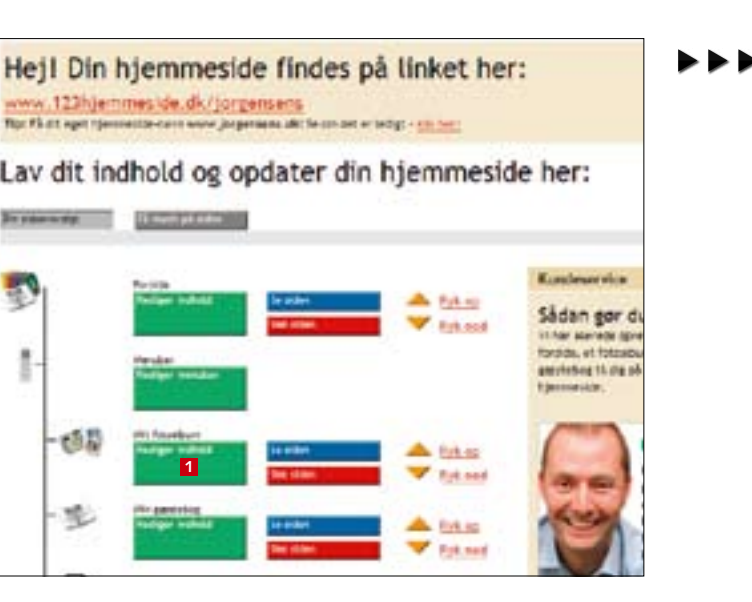

**2** Først skal fotoalbummet have et navn, som du skriver i titelfeltet **2**. Du kan også forfatte en kort tekst om festen, fødselsdagen, udflugten, eller hvor billederne stammer fra. Teksten 3 bliver vist over billederne.

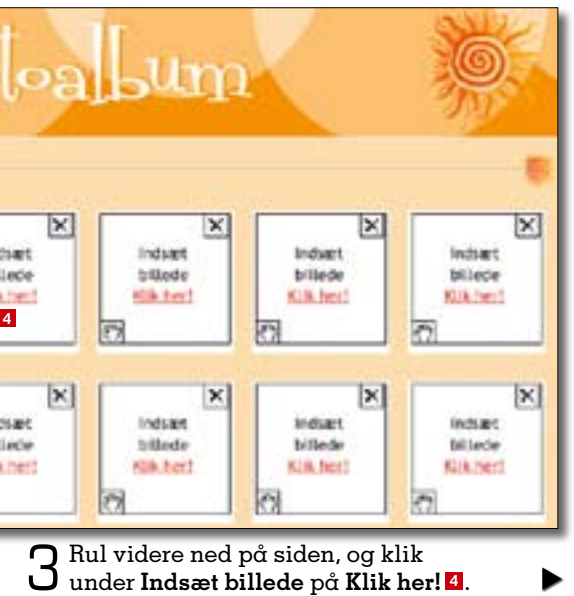

### Hvad sker der, hvis jeg opsiger mit abonnement?

Du kan sagtens beholde din hiemmeside hos 123hiemmeside, selv om du opsiger dit abonnement på *Komputer for alle*. Dog må du betale normalpris for at opretholde siden, hvilket er 379 kroner årligt.

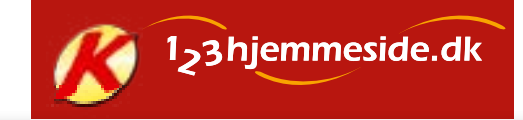

Få styr på teksten Lad være med at centrere al tekst på din side. Venstrejustering gør det ofte mere læsevenligt – især ved lange tekster.

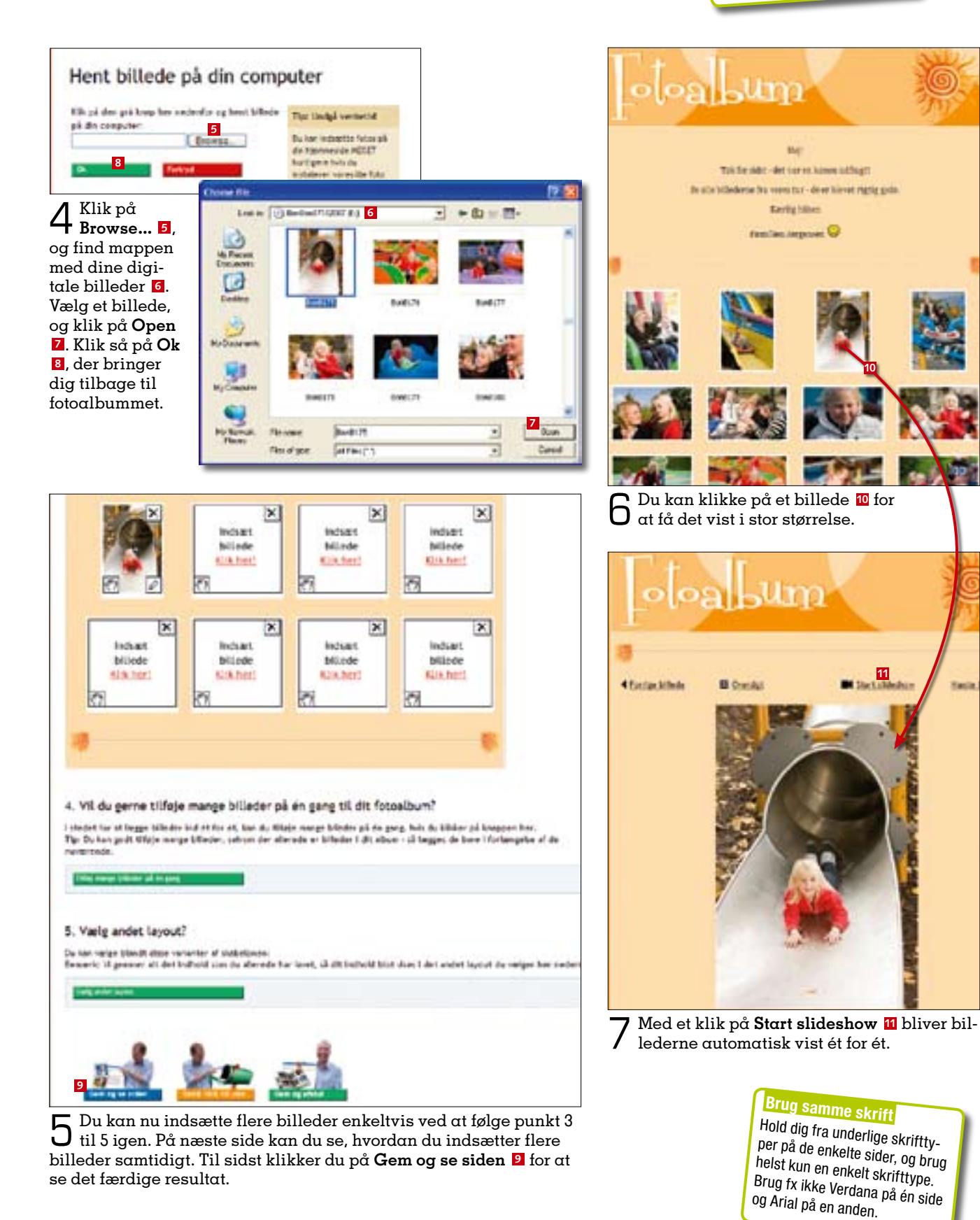

# Tilføj mange billeder

Det er besværligt at sætte mange billeder ind enkeltvis i et fotoalbum på din hjemmeside. Du kan i stedet installere programmet 123MultiUploader, der kan overføre flere billeder ad gangen hurtigt og effektivt.

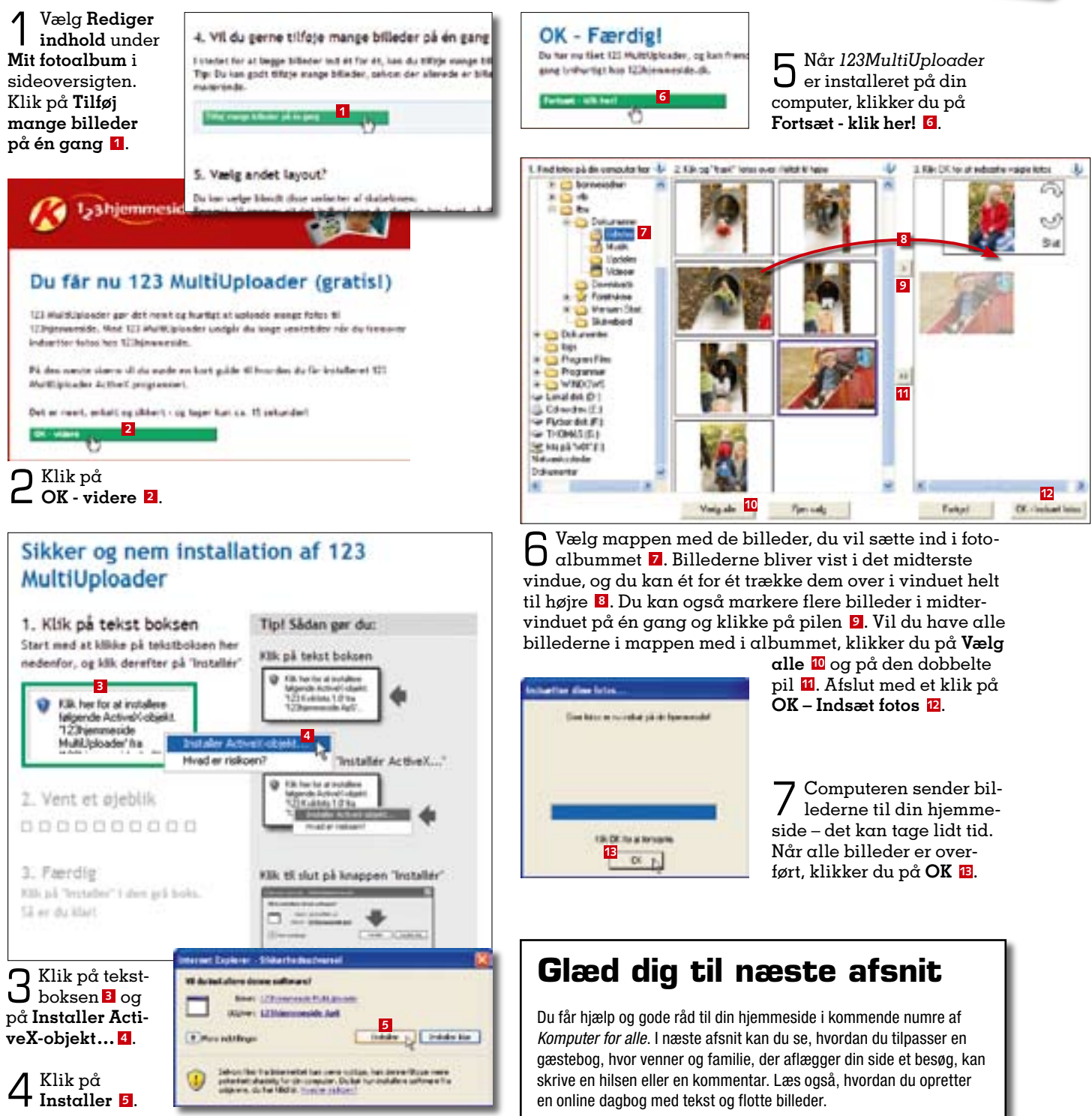

## Sikker navigation

Det skal være nemt for dine online-gæster at navigere rundt på din side. Du bør fx altid give knapperne i menubaren navne, der passer til indholdet bag.

# Links der virker

Links til andre interessante hjemmesider er en god idé. Forklar, hvad du henviser til. og tjek af og til, at disse links stadig virker. Fjern dem, hvis siderne ikke længere findes.

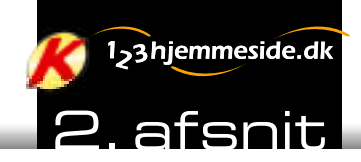

# SKAB MERE LIV PÅ DIN HJEMMESIDE: Få en flot gæstebog

Fortæl om dine oplevelser i en dagbog på din hjemmeside, og giv besøgende mulighed for at sende hilsner og vise deres billeder i din gæstebog.

ed Komputer for alle og 123hjemmeside får du dit helt eget sted på nettet, så du kan dele dine bedste oplevelser med familie og venner. Det hele foregår på nettet, og med over 200 kreative skabeloner er der uanede muligheder for en flot side.

Her ser vi nærmere på den indbyggede gæstebog, hvor besøgende på din side kan skrive hilsener og kommentarer og lægge billeder ud til skue. Desuden kan du se. hvordan du fortæller om dine herlige oplevelser i ord og billeder med en online dagbog.

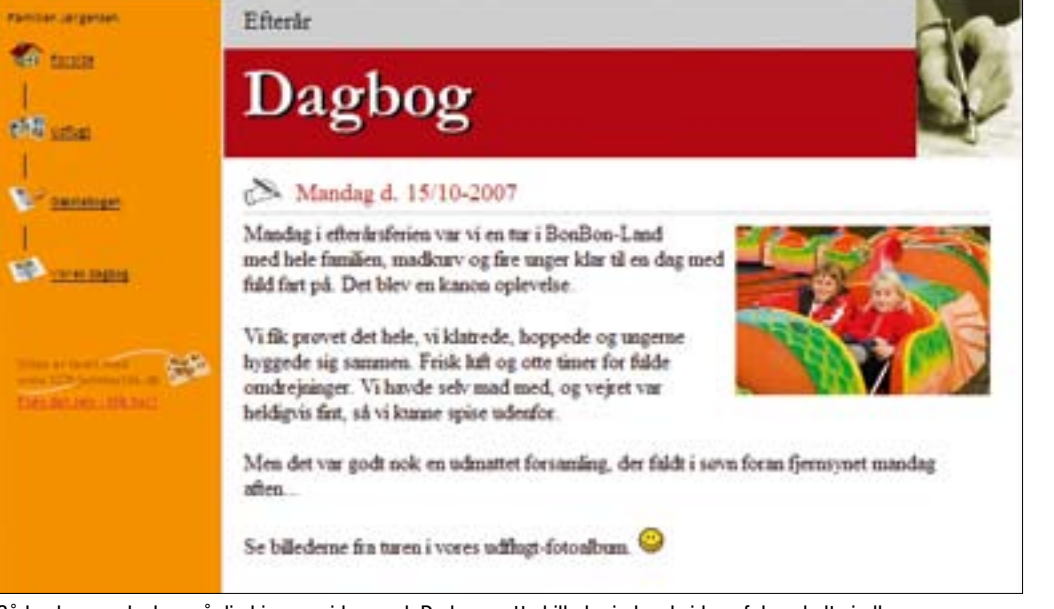

Sådan kan en dagbog på din hjemmeside se ud. Du kan sætte billeder ind ved siden af de enkelte indlæg.

# SÅDAN

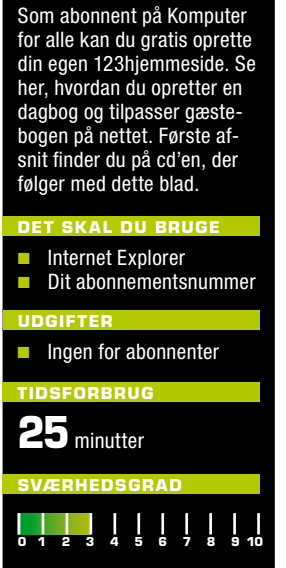

# Sådan logger du ind på din hjemmeside

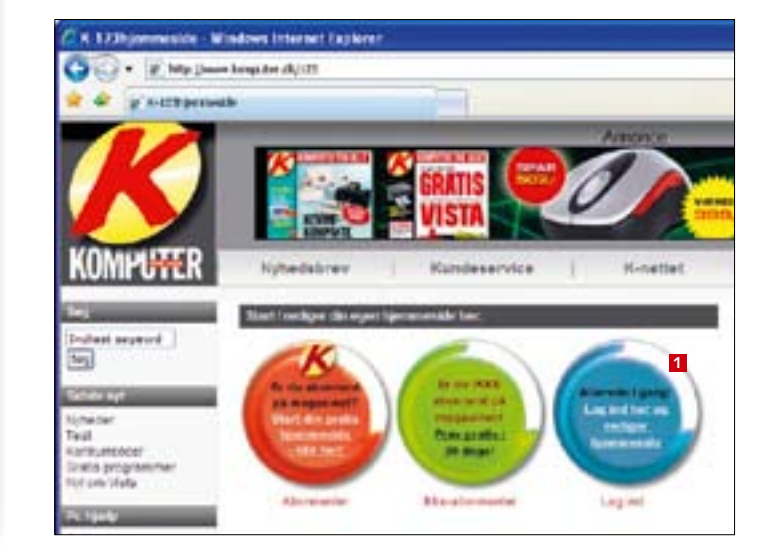

Start Internet Explorer, og log ind på din hiemmeside via Komputer for alles side. som du finder adressen på herunder.

1

Klik på den blå "Log ind"-knap 🚺 for at komme til din egen hiemmeside. Herefter skal du indtaste henholdsvis brugernavn og adgangskode og klikke på **OK**. www.komputer.dk/123

# Tilpas din gæstebog på nettet

I en gæstebog kan familie og venner, der besøger din hjemmeside, læse og skrive kommentarer til dine fotos, videoklip og tekster.

Gæstebogen bliver automatisk lagt ind på din side, når du har oprettet din personlige hjemmeside, og er altså ikke noget, der skal tilføjes. Her viser vi, hvordan du nemt retter bogen til, så den får et mere personligt præg.

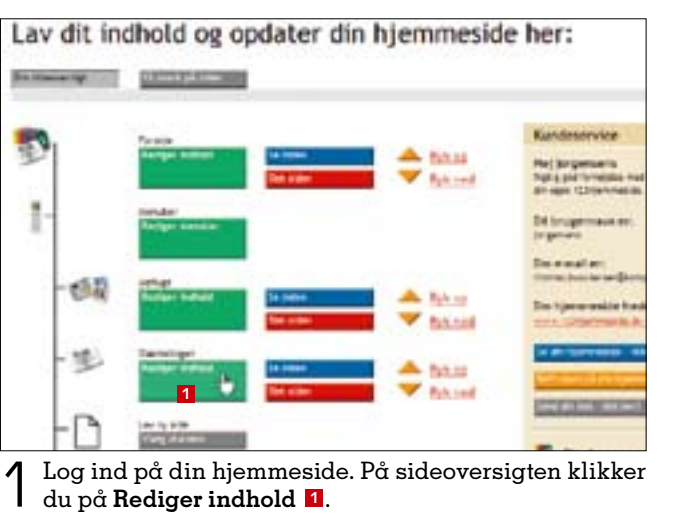

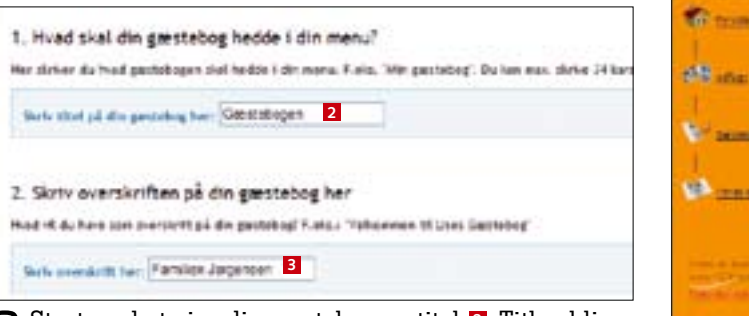

Zvist i menubaren yderst til venstre på din hjemmeside, og det er her, dine besøgende navigerer rundt på siden. Gæstebogen skal også have en overskrift **3**, som bliver vist øverst på siden.

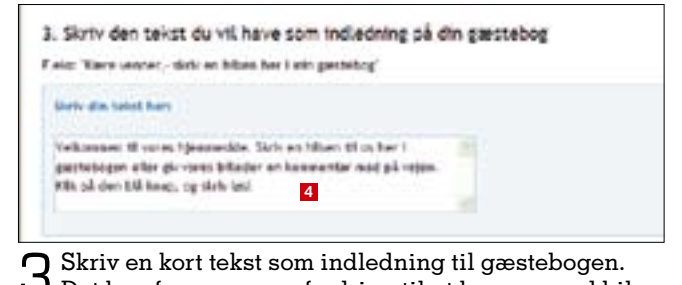

**J** Det kan fx være en opfordring til at komme med hilsener og kommentarer til dine billeder og dagbogstekster på din hjemmeside 4.

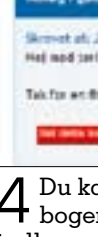

| -  | - |
|----|---|
| -  | - |
|    |   |
| 20 | 1 |

|       | 1000 | _ |
|-------|------|---|
|       | _    | - |
|       |      |   |
|       |      |   |
|       |      |   |
|       |      |   |
|       |      |   |
| 10.00 |      |   |
|       | 1000 |   |
|       | _    | _ |
|       |      |   |
|       |      |   |
|       |      |   |
|       |      |   |
|       |      |   |
|       |      |   |
|       |      |   |
|       |      |   |
|       |      |   |
|       |      |   |
|       |      |   |
|       |      |   |
|       |      |   |
|       |      |   |
|       |      |   |
|       |      |   |
|       |      |   |
|       |      |   |
|       |      |   |
|       |      |   |
|       |      |   |
|       |      |   |
|       |      |   |
|       |      |   |
|       |      |   |
|       |      |   |
|       |      |   |
|       |      |   |
|       |      |   |
|       |      |   |
|       |      |   |
|       |      |   |
|       |      |   |
|       |      |   |
|       |      |   |
|       |      |   |
|       |      |   |
|       |      |   |
|       |      |   |
|       |      |   |
|       |      |   |
|       |      |   |

Sådan ser aæstebogen ud, når du har rettet den til **D** med overskrift og indledende tekst. Gæsterne kan vedhæfte et billede, når de skriver i bogen. Hver gang der bliver skrevet et indlæg i din gæstebog, får du en e-mail med et link til indlægget. Når du klikker på linket, bliver du ledt direkte til gæstebogen.

Coate

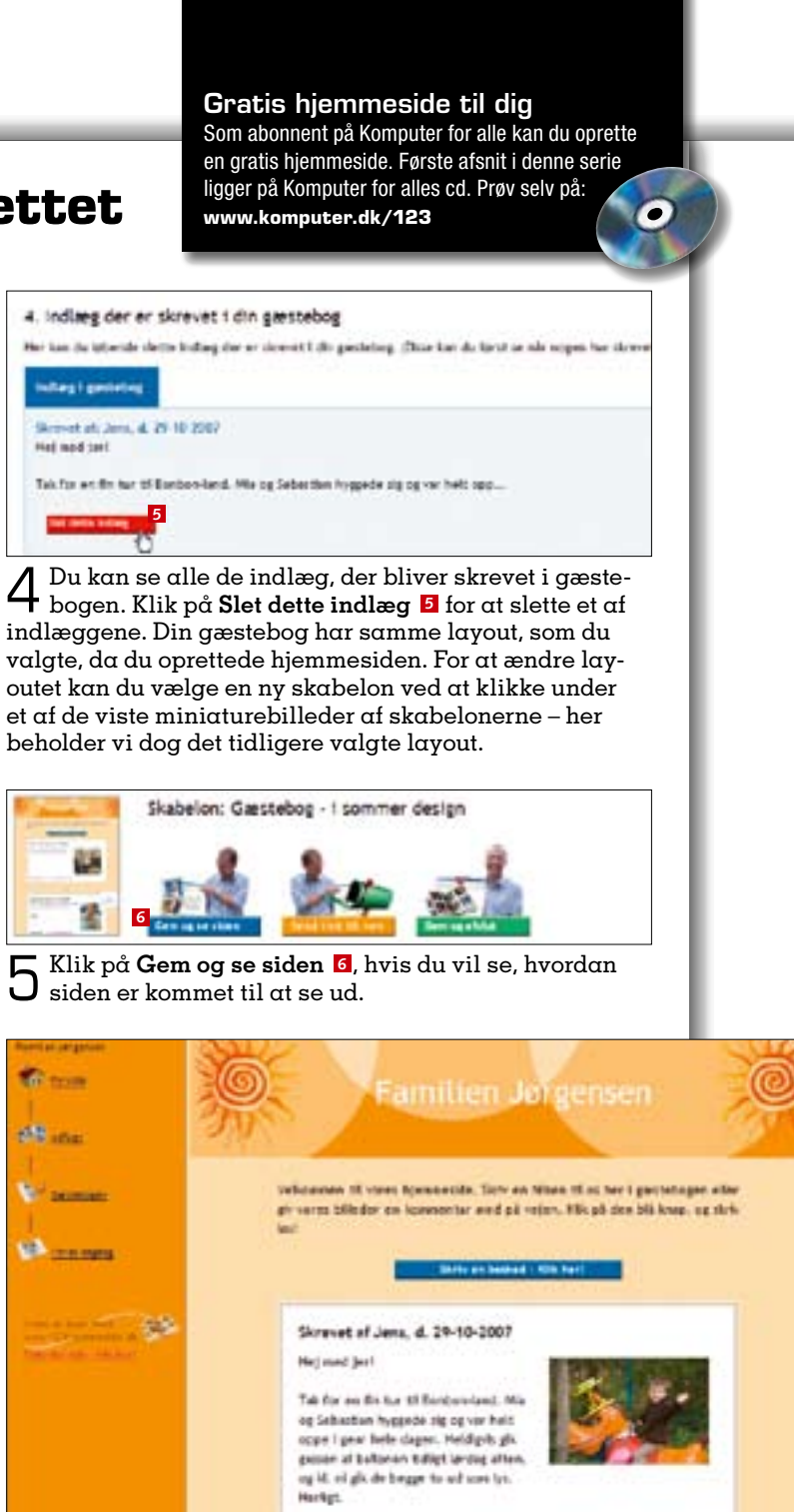

Rigtig gode billieder - it sonder vornt, så snart if får den lagt over på computeres. Men tisk lige det her, ing top and autilies. Viset Kh. Jesu H

iters hirsten Blanguter, #

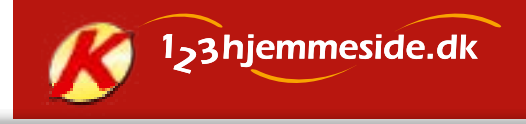

Mange skabeloner Du kan vælge blandt flere end 200 kreative skabeloner, der gør det både hurtigt og nemt at lave flotte fotoalbum, videoklip, gæstebøger, dagbøger og andet til din hjemmeside.

# Sådan opretter du en dagbog

Nu er det tid til at give din hjemmeside et interessant indhold. Du kan dele dagligdagen og dine oplevelser med din omgangskreds via en af de mange dagbogsskabeloner fra rygestopdagbogen, hvor du kan fortælle om kampen med at kvitte smøgerne, til rejsedagbogen, hvor du fx kan skrive om en herlig vinterferie. Se her, hvordan du opretter en dagbog og skriver de første ord.

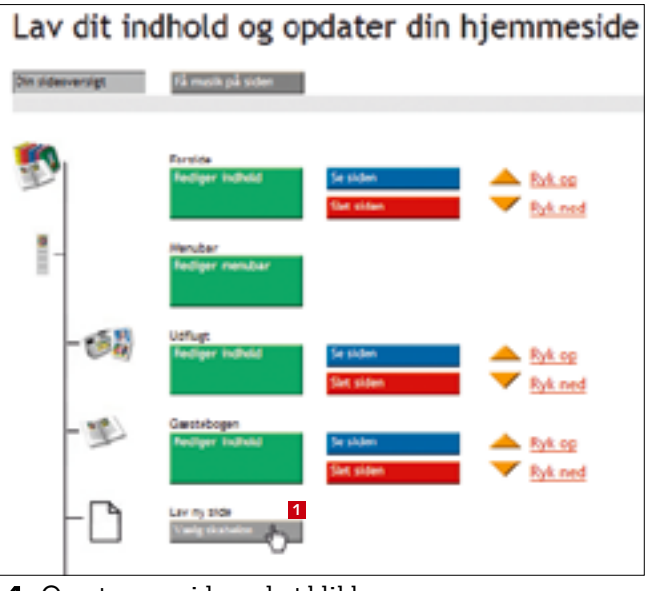

Opret en ny side ved at klikke 1 på Vælg skabelon 1

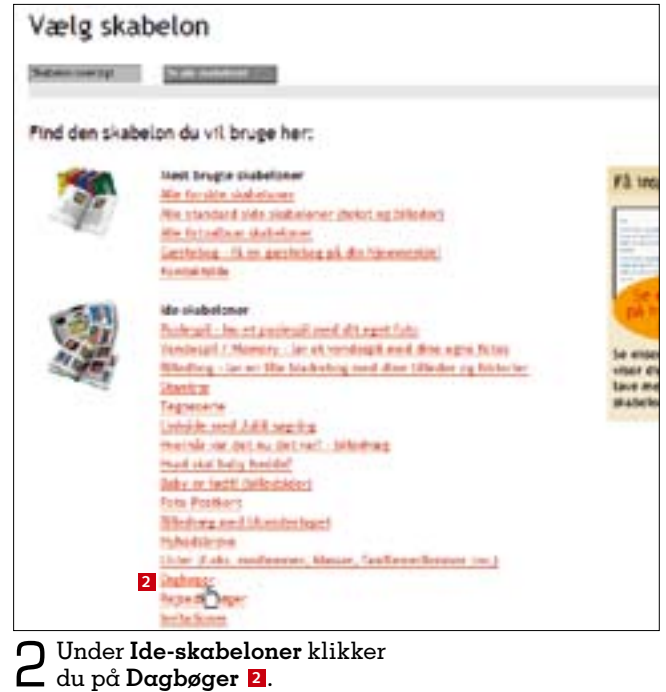

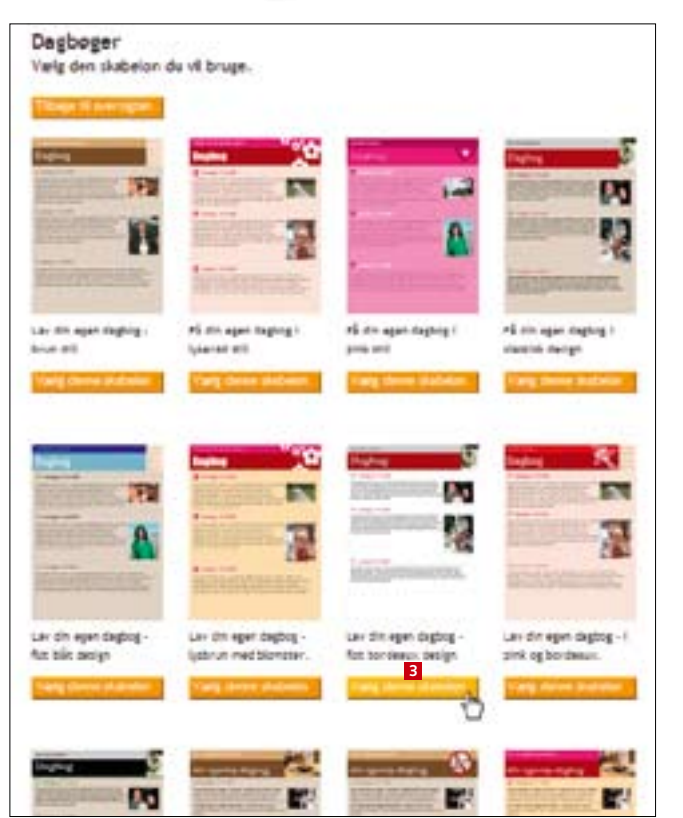

**n** Kig skabelonerne igennem, og vælg den, der passer J bedst til det, du vil skrive om. Her vælger vi et neutralt design. Klik på Vælg denne skabelon 3.

| Terls that på de, it                  | Me fam:             | Varies digiting                                | 4                   |                       |
|---------------------------------------|---------------------|------------------------------------------------|---------------------|-----------------------|
| 1. Hved skal dir<br>Herstmer dubied d | den diel hedde i di | din menu <sup>e</sup><br>n menu Fuela: Win for | tide' eller 1486 fr | rtoslbuer". De ker en |
| 1. Number of the latter               | ride hadris i       | tin men d                                      | Sex egato           |                       |
| 1                                     | 1                   | -                                              | -                   | 6                     |
| 00                                    |                     | trot cordean                                   | of under De         |                       |

4 vist i menubaren i venstre side af hjemmesiden. Du skal helst finde på et par korte ord, som præcist beskriver dagbogens indhold. Du kan desuden give dagbogen et kaldenavn, et citat eller et motto 5.

| Striv indiag 1 din bagbag her   Striv indiag 1 din bagbag her Striv indiag 1 din bagbag her Striv indiag 1 din bagbag her Striv indiag 1 din bagbag her Striv indiag 1 din bagbag her Striv indiag 1 din bagbag her Striv indiag 1 din bagbag her Striv indiag 1 din bagbag her Striv indiag 1 ding bar webser indiag ding bagbag her Striv indiag 1 ding bar webser indiag ding bar webser indiag Striv indiag of the strive india ding bar webser indiag Strive indiag ding bar webser indiag ding bar webser indiag Strive indiag ding bar webser indiag ding bar webser indiag Strive indiag ding bar webser indiag ding bar webser indiag Strive indiag ding bar webser indiag ding bar webser indiag ding bar webse                                                                                                    |                                                                                                    |                                                                                                    |            |
|----------------------------------------------------------------------------------------------------|----------------------------------------------------------------------------------------------------|----------------------------------------------------------------------------------------------------|------------|
| <complex-block><complex-block></complex-block></complex-block>                                                                                                    | 3. Skriv indlæg i din Dagbog her                                                                                                    | 34                                                                                                    | ela g      |
| <complex-block></complex-block>                                                                                                    | Her skiles og spretter de løbende ledleg i de degleg                                                                                                    | 12                                                                                                    | 100        |
| <complex-block><complex-block><complex-block></complex-block></complex-block></complex-block>                                                                                                    | alteriar participation and the second                                                                                                    | i i i i i i i i i i i i i i i i i i i                                                                                                    |            |
| <complex-block></complex-block>                                                                                                    | tates .                                                                                                    |                                                                                                    | Ö          |
| <complex-block></complex-block>                                                                                                    | Bache dates Mandag & T                                                                                                    | 19-19-2007                                                                                                    | Ma         |
| <complex-block><complex-block></complex-block></complex-block>                                                                                                    | For do at billede 18 cR indiagh                                                                                                    |                                                                                                    | ople       |
| <complex-block><complex-block></complex-block></complex-block>                                                                                                    | See: Bds                                                                                                    |                                                                                                    | via        |
| <complex-block><complex-block></complex-block></complex-block>                                                                                                    | her her                                                                                                    | t billerie, vien der Ikke soget billerie.                                                                                                    | iane       |
| <complex-block></complex-block>                                                                                                    | oit billeos                                                                                                    |                                                                                                    |            |
| A bu kan vælge et billede, der bliver vist ved siden af indlægget i dagbogen. Klik på Hent foto E.   () () () () () () () () () () () () () (                                                                                                    |                                                                                                    |                                                                                                    | Men<br>Gen |
| <ul> <li>bu kan vælge et billede, der bliver vist ved siden af indlægget i dagbogen. Klik på Hent foto a.</li> <li>Commeside.dk</li> <li>Commeside.dk</li></ul> |                                                                                                    |                                                                                                    |            |
| Du kan vælge et billede, der bliver vist ved siden af<br>indlægget i dagbogen. Klik på Hent foto<br>Hent billede på din computer                                                                                                    |                                                                                                    |                                                                                                    | Se B       |
| A bala den grå knap her nøderfor og hent billed<br>å den computer   Win jå den grå knap her nøderfor og hent billed<br>å den computer   Win jå den grå knap her nøderfor og hent billed<br>å den computer   Win jå den grå knap her nøderfor og hent billed<br>å den computer   Win jå den grå knap her nøderfor og hent billed<br>å den computer   Win jå den grå knap her nøderfor og hent billed<br>å den computer   Win jå den grå knap her nøderfor og hent billed<br>å den computer   Win jå den grå knap her nøderfor og hent billed<br>å den computer   Win jå den grå knap her nøderfor og hent billed<br>å den computer   Win jå den grå knap her nøderfor og hent billed<br>å den computer   Win jå den grå knap her nøderfor og hent billed<br>å den computer   Win jå den grå knap her nøderfor og hent billed<br>å den computer   Win jå den grå knap her nøderfor og hent billed<br>å den computer   Win jå den grå knap her nøderfor og hent billed<br>å den computer   Win jå den grå knap her nøderfor og hent billed<br>ø fc.   Win jå den grå knap her nøderfor og hent billed<br>ø fc.   Win jå den grå knap her nøderfor og hent billed<br>ø fc.   Win jå den grå knap her nøderfor og hent billed<br>ø fc.   Win jå den grå knap her nøderfor og hent billed<br>ø fc.   Win jå den grå knap her nøderfor og hent billed<br>ø fc.                                                                                                    | Du kan vælge et billede, der                                                                                                    | bliver vist ved siden af                                                                                                    |            |
| <complex-block><complex-block></complex-block></complex-block>                                                                                                    |                                                                                                    |                                                                                                    | _          |
| Applete of the second of the second of th                                     |                                                                                                    |                                                                                                    |            |
| At the property of the property of                  | 1-3 hiemmeside.dk                                                                                                    |                                                                                                    |            |
| Hent billede på din computer     Nik på den grå knap her nedenfor og hent billed   i den consuler:   i den consuler: <td< td=""><td></td><td></td><td>Sk</td></td<>                                                                                                    |                                                                                                    |                                                                                                    | Sk         |
| Hent billede på din computer   The billede på din computer   The billede på din billede på på på på på på på på på på på på på                                                                                                    |                                                                                                    |                                                                                                    | 5K<br>r +; |
| Hent billede på din computer   With bå den grå knap her nedenfor og hent billed   bå din computer:   Gennemse:   bå din computer:   Gennemse:   bå din computer:   Første hillede   bå din computer:   Første hillede   bå din computer:   Første hillede   bå din computer:   Første hillede   bå din computer:   Første hillede   bå din computer:   Første hillede   bå din computer:   Første hillede   bå din computer:   Første hillede   bå din computer:   Første hillede   bå din computer:   Første hillede   bå din computer:   Første hillede   bå din computer:   Første hillede   bå din computer:   Første hillede:   bå din computer:   Første hillede:   ba din computer:   Første hillede:   ba din computer:   Første hillede:   ba din computer:   Første hillede:   ba din computer:   Første hillede:   ba din computer:   Første hillede:   ba din computer:   Første hillede: Første hillede: Første hillede: Første hillede: Første hillede: Første hillede: Første hillede: Første hillede: Første hillede: Første hillede: Første hillede: Første hillede: Første hillede: Første hillede: Første hillede: Første hillede: Første hillede: Første hillede: <                                                                                                    |                                                                                                    | til en                                                                                                    | ັບ<br>ກຸຣ  |
| The Undge venteetid       Operation         Image: Sector Sector Sect                                                                        | Hent billede på din co                                                                                                    | omputer                                                                                                    | ilf        |
| Wald een grikknap her nedenfor og hent billeder         i din consulter         Gamennse         I i an indæste fotos på<br>din hermedde MEGET<br>huttgere hvis du<br>in fermedde MEGET<br>huttgere hvis du<br>in fermedde MEGET<br>huttgere hvis du<br>in fermedde MEGET         Klikk på Gennemse         Klikk på Gennemse         Tor at vælge et billede.                                                                                                    | -                                                                                                    | opre                                                                                                    | ∍t i       |
| Image: Sector sector sector                                     | Kilk på den grå knap her nedenfor og hent b                                                                                                    | tillede Tip: Undgå ventetid                                                                                                    | <b>*</b> ( |
| Contraction       Contraction       Contraction         Contraction       Contraction       Contraction         Contraction <td>Gennemse</td> <td>Cu kan indsætte fotos på</td> <td>At<br/>1-1;</td>                                                                                                    | Gennemse                                                                                                    | Cu kan indsætte fotos på                                                                                                    | At<br>1-1; |
| Klik på Gennemse 2         for at vælge et billede.             Image: Status for an end og et billede.             Image: Status for an end og et billede.             Image: Status for an end og et billede.             Image: Status for an end og et billede.             Image: Status for an end og et billede.             Image: Status for an end og et billede.             Image: Status for an end og et billede.             Image: Status for an end og et billede.             Image: Status for an end og et billede.             Image: Status for an end og et billede.             Image: Status for an end og et billede.                                                                                                    |                                                                                                    | din hjemmeside MEGET                                                                                                    | ide        |
| bogen<br>Klik på Gennemse 2<br>for at vælge et billede.                                                                                                    | Ok Portryd                                                                                                    | installerer vores life foto vil s                                                                                                    | e,         |
| Klik på Gennemse Ø for at vælge et billede.         Tor at vælge et billede.         Tor at vælge et manpe med dine billeder på pc'en Er Klik på                                                                                                    |                                                                                                    | dn PC. boge                                                                                                    | en         |
| Klik på Gennemse I         for at vælge et billede.         Image: State of the state of the state of                                                                                            |                                                                                                    | FB 1238/vikifoto nemt og                                                                                                    |            |
| Klik på Gennemse   for at vælge et billede.     Image: State of the state of the state of                                                                 |                                                                                                    | C Store State Stat |            |
| <b>1</b> for at vælge et billede.          Image: State of the state of the state of                               | Klik på <b>Gennemse Z</b>                                                                                                    | Far in                                                                                                    | -          |
| Image: Section of the section of the section of th                                     | for at vælge et billede.                                                                                                    |                                                                                                    | 12         |
| Image: Section Control of the section of the section of the secti                                     | 642.1                                                                                                    |                                                                                                    |            |
| Image: Section of the section of the section of th                                     | ela 18                                                                                                    | 7 🛛                                                                                                    |            |
| Vzlg en mappe med dine billeder på pc'an E Klik på                                                                                                    | Tagi allaia 8                                                                                                    | - + 3 d D-                                                                                                    | -          |
| Vælg en mgnpe med dine billeder på pc'an E Klik på                                                                                                    | 0                                                                                                    |                                                                                                    |            |
| Vælg en manne med dine billeder på pc'en E Klik på                                                                                                    | Seneral Seneral                                                                                                    |                                                                                                    |            |
| Vælg en manne med dine billeder på pr/en & Klik på                                                                                                    |                                                                                                    |                                                                                                    |            |
| Vælg en manne med dine billeder på pr/en E Klik på                                                                                                    | Sundod                                                                                                    |                                                                                                    |            |
| Vælg en mappe med dine billeder på pc'en E Klik på                                                                                                    | 804028 804027                                                                                                    | 9 Bolto-0                                                                                                    |            |
| Vælg en mgnpe med dine billeder på pc'en E Klik på                                                                                                    | Delegate Bir and                                                                                                    |                                                                                                    |            |
| Image: Section 1       Image: Section 1       Image: Section 1 <td< td=""><td></td><td></td><td></td></td<>                                                                                                    |                                                                                                    |                                                                                                    |            |
| Værde en manne med dine billeder på po'en E Klik på                                                                                                    |                                                                                                    |                                                                                                    | J          |
| Vælg en manne med dine billeder på po'en 🖪 Klik på                                                                                                    |                                                                                                    |                                                                                                    | _          |
| Vælg en mgnpe med dine billeder på po'en 🖪 Klik på                                                                                                    | An and Toucher and Toucher and | A Description                                                                                                    |            |
| Vælg en mgnpe med dine billeder på pg'en B Klik på                                                                                                    | BordCell BordCell                                                                                                    |                                                                                                    |            |
| 7 Vælg en manne med dine hilleder nå no en 🖪 Klik nå                                                                                                    | Bovid Cell Bovid Cell<br>Bovid Cell Bovid Cell<br>Farturation dealer<br>Farturation dealer                                                                                                    | - <sup>10</sup> Atr () G                                                                                                    | la         |
|                                                                                                    | BooldC+1 BooldC+<br>BooldC+1 BooldC+<br>Fibure: 3md210<br>Fibure: Ade Bor(17)                                                                                                    |                                                                                                    | la         |

Sjove talebobler

Tilføj talebobler med sjove kom-

mentarer til fotos ved hjælp af

knappen "Sæt ting på dit foto".

afsnit kan du se, hvordan du lægger videoklip på din hjemmeside. Der er plads til i alt 10 minutters video – du kan optage film med de fleste digitalkameraer, så du behøver ikke et videokamera.

|                                                                   | <b>1</b> 3                                                                                                    |
|-------------------------------------------------------------------|----------------------------------------------------------------------------------------------------|
|                                                                   |                                                                                                    |
| efter kafnins va<br>og for unger klæ                              | t vi m tut i BoxBox-Land med hele families,<br>të en dog med faid fat på Det Mes en kanon                                         |
| rent det hele, villd<br>Feisk halt og otte<br>rejert var heldigvi | httede, hoppede og ungenne kuppede sig<br>timer for følde oradbrjuinger. Vi han de selv mad<br>is fint, så vi kunne spise uderfor |
| var godt nok en u<br>mædeg alve                                   | ubnättet forsænling, der faklt i sovn form                                                                                        |
|                                                                   | en aller fragles                                                                                                    |
| trine film Martis i 193                                           | to say to and                                                                                                    |

riv indlægget i feltet 왭. Du kan ændre skrifttype, riftstørrelse og tekstfarve i bjælken over teksten lføje et humørikon 🙋. Du kan også sætte et link ide på internettet ind i din tekst 🖪. øj flere indlæg ved at klikke på **Ny/Nyt - Tilføj og** ndlæg nederst 🔼

slut med et k på **Gem og** en 15, hvis du hvordan dagser ud.

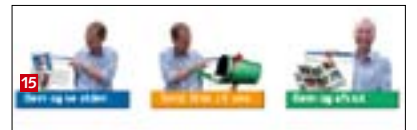

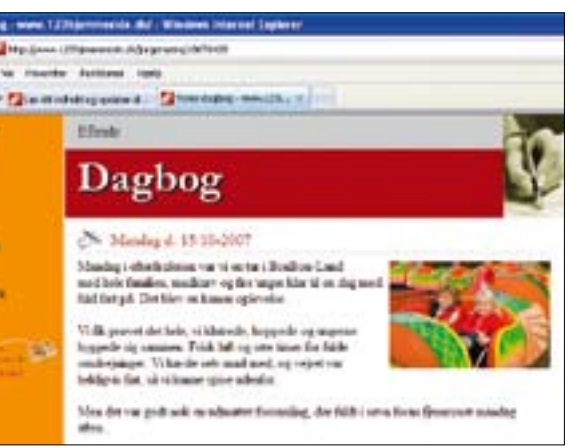

Dagbogen er nu på din side, og for at skrive næste indlæg vælger du blot at redigere indholdet.

# ed dig til næste afsnit

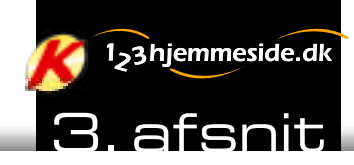

# **DEL DINE BEDSTE MINDER:**

# Læg video på din hjemmeside

Du kan nemt dele dine herlige videoklip med venner og familie på din egen hjemmeside.

igitale videokameraer er efterhånden blevet ganske populære, og de små Japparater følger ofte med på ferie, til fødselsdag og på weekendudflugter. Du behøver dog ikke dyrt filmudstyr for at være med her, for du kan sagtens bruge de fleste almindelige digitalkameraer til at

Bordlon Land - www.123hjemmeside.dk/ - Windows Internet Explorer

optage video. Her viser vi, hvordan du nemt deler dine filmklip med familie og venner. Du skal blot logge dig ind på din 123hjemmeside. Du kan stadig nå at oprette din egen hjemmeside, og det er gratis, når du abonnerer på Komputer for alle. www.komputer.dk/123

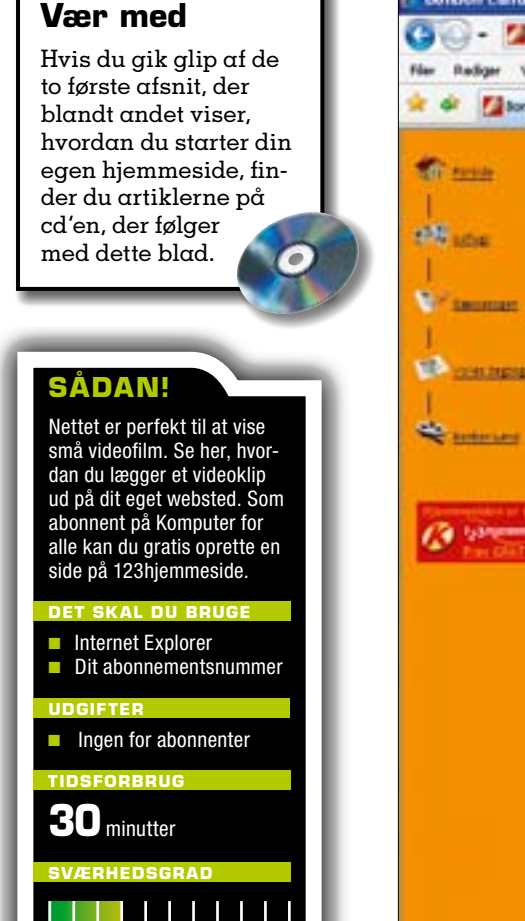

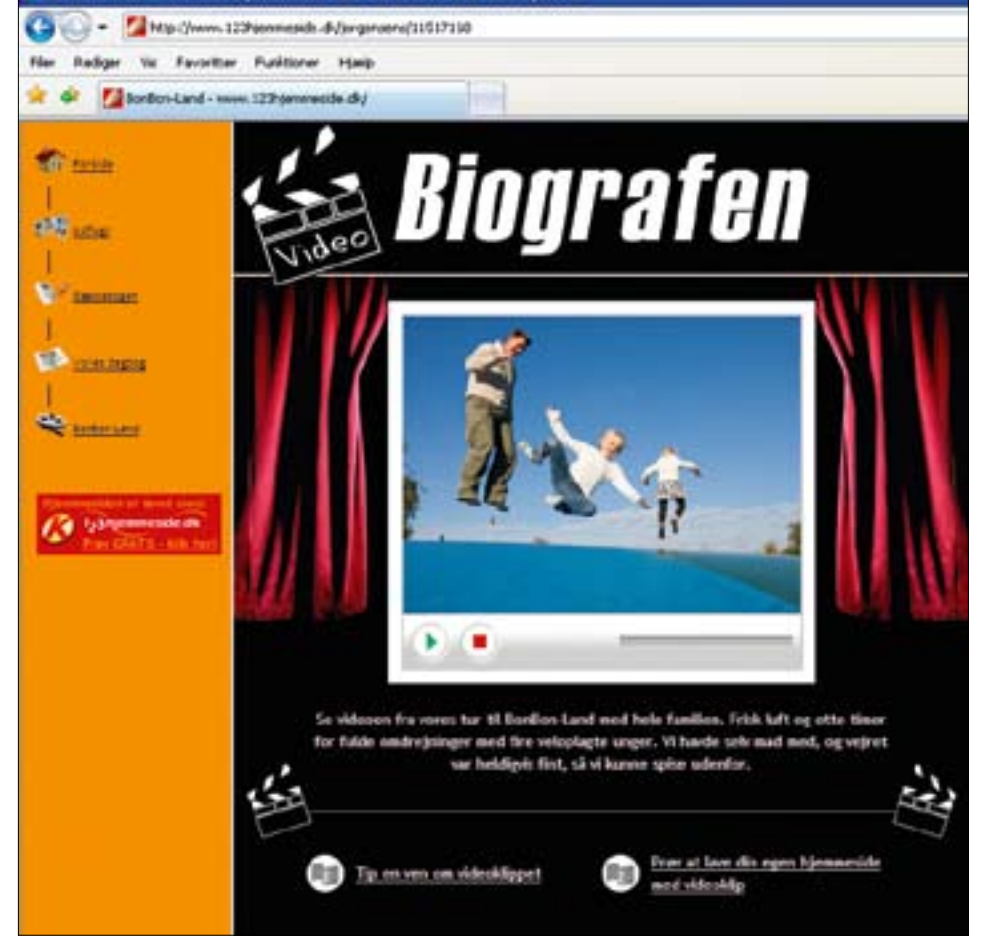

Læg dine bedste filmklip ud på din hjemmeside, hvor der er plads til 10 minutters video.

# Sådan får du video på din side

Video findes i mange forskellige formater, alt efter hvilket kamera du har brugt ved optagelsen. Hvis du kan se din video i Windows Media Player, kan videoen også vises på hjemmesiden. Først klipper du videoen til i 123KvikVideo, som automatisk bliver installeret på din pc. Husk at overføre videoen fra kameraet til pc'en, før du starter.

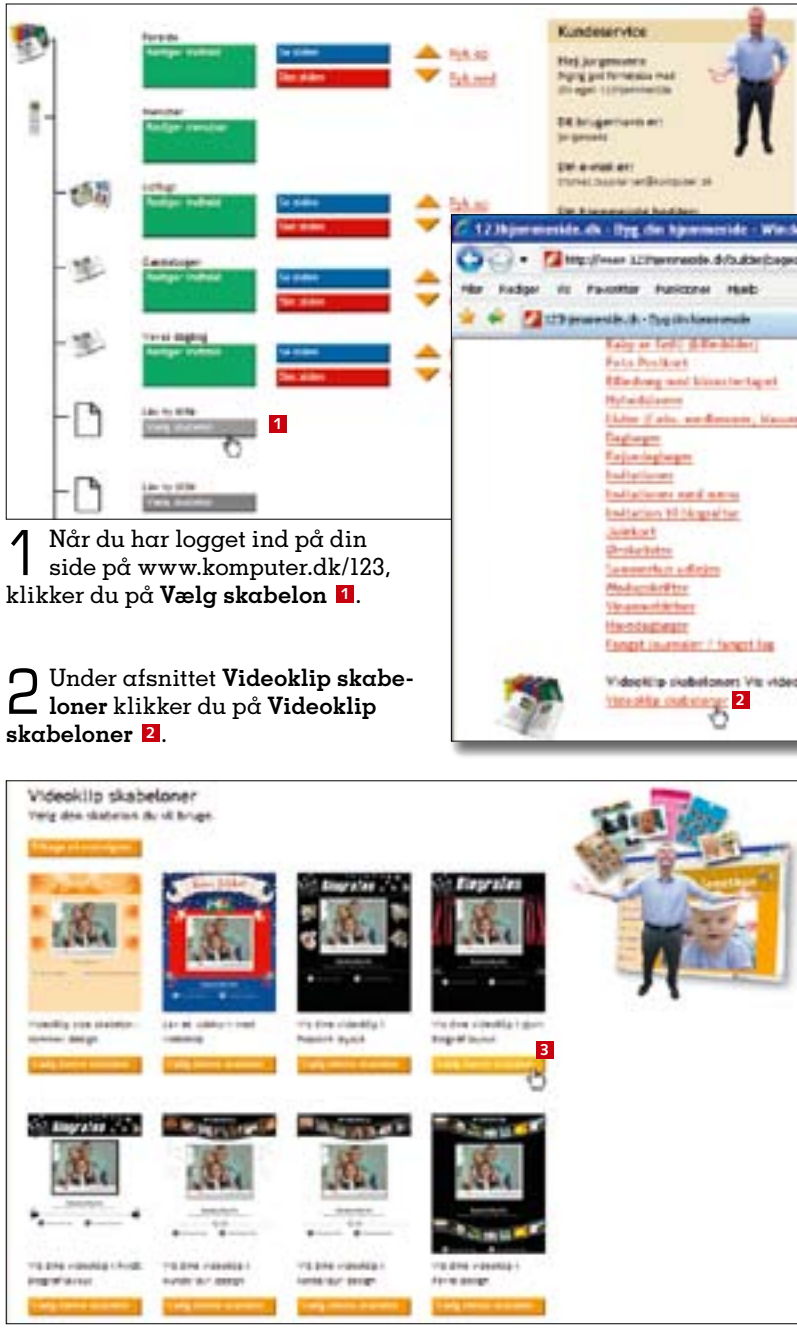

🔿 Kig skabelonerne igennem, og vælg den, du synes passer bedst til dit **J** videoklip. Her har vi fundet en skabelon med et rødt biograflærred i baggrunden. Klik på Vælg denne skabelon 3.

# 123hjemmeside er gratis for abonnenter

Komputer for alle har indgået et samarbeide med 123hiemmeside, så du som abonnent på bladet kan oprette en hjemmeside helt gratis. Du sparer 379 kroner om året og får adgang til mange kreative skabeloner, der gør det nemt og sjovt at kreere indholdet på din hjemmeside. www.komputer.dk/123

| 1. Hvad skal din side hedde                                                                                                    | i din menu?                                                                                                    |
|----------------------------------------------------------------------------------------------------|----------------------------------------------------------------------------------------------------|
| Her stater du tout side side her:                                                                                                    | Berthankand 4                                                                                                    |
| 2. Video                                                                                                    |                                                                                                    |
| Yang din video har                                                                                                    |                                                                                                    |
| Din videoi.                                                                                                    | - 5                                                                                                    |
| Din video her                                                                                                    |                                                                                                    |
| L                                                                                                    |                                                                                                    |
| 4 Først skriver du e<br>pet 1. Titlen bliv<br>nøjre på hjemmeside<br>videoklippet ind på h<br>gynd med at trykke p                                   | n titel til videokli<br>er vist i menuen t<br>n. Nu skal du her<br>ijemmesiden. Be-<br>å <b>Hent video 5</b> .                                        |
| 4 Først skriver du e<br>pet 4. Titlen bliv<br>nøjre på hjemmeside<br>videoklippet ind på h<br>gynd med at trykke p                                   | n titel til videokli<br>er vist i menuen t<br>n. Nu skal du her<br>ijemmesiden. Be-<br>å <b>Hent video 5</b> .                                        |
| 4 Først skriver du e<br>pet ≰. Titlen bliv<br>nøjre på hjemmeside<br>videoklippet ind på h<br>gynd med at trykke p<br>5 Klik på OK! Vide:<br>her! €. | n titel til videokli<br>er vist i menuen t<br>n. Nu skal du her<br>ijemmesiden. Be-<br>d Hent video 5.                                                |
| 4 Først skriver du e<br>pet 1. Titlen bliv<br>nøjre på hjemmeside<br>videoklippet ind på h<br>gynd med at trykke p<br>5 Klik på OK! Vider<br>her! 6. | n titel til videokli<br>er vist i menuen t<br>n. Nu skal du her<br>ijemmesiden. Be-<br>å Hent video 5.<br>Keste se star Linear<br>re til Video - klik |

et er reent, milett og dålært i og teger han om 15 veluenter

🗖 Første gang du lægger videoklip på **O** din hjemmeside, skal du installere det lille program 123KvikVideo på din pc. Med programmet henter du nemt videoklip fra din computer, klipper i dem og lægger det færdige resultat på hjemmesiden. Klik på **OK - videre** for at starte installationen af 123KvikVideo 7.

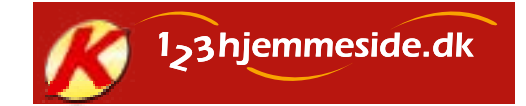

## Lav en flot stumfilm

Under Ide-skabeloner på din 123hjemmeside kan du vælge "En stumfilm", så du kan lave stumfilm på din side. Du skal blot lægge fotos og tekst ind, og så bliver det automatisk gjort gammeldags i stil og tone.

| Vent et gjeblik                                                                                                    | Tipf Sådan ger du:                                                                                                    |
|----------------------------------------------------------------------------------------------------|----------------------------------------------------------------------------------------------------|
| 000000000                                                                                                    | Kilk på tekst beksen                                                                                                    |
| . Klik på tekst boksen<br>k på tekstloksen her<br>denfor, og væg cerefter på Trateller<br>tiveX-objekt                    | Ville på feltet "Installer Active"                                                                                                    |
| Kilk her for al installere<br>Intigencie Active/C-object.<br>122X-4Vices Active/C<br>Mindular/Na     Vices Active/C     P | The hast to a sound and<br>the sound of the sound of the so |
| states in a second second                                                                                                 | Kilk ti shit në inaspen 'Installer'                                                                                                    |

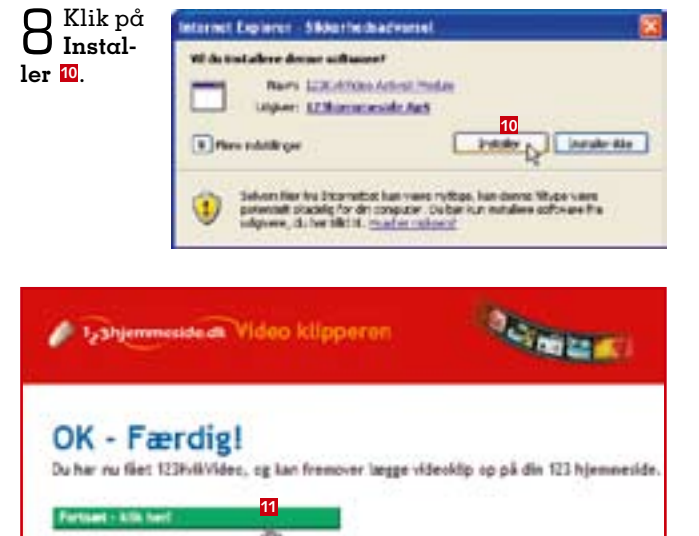

🔘 Når 123KvikVideo er installeret, klikker du på Fortsæt J - klik her 🔟. Næste gang du vil lægge video på siden fra samme pc, kommer du direkte til trin 10 herunder.

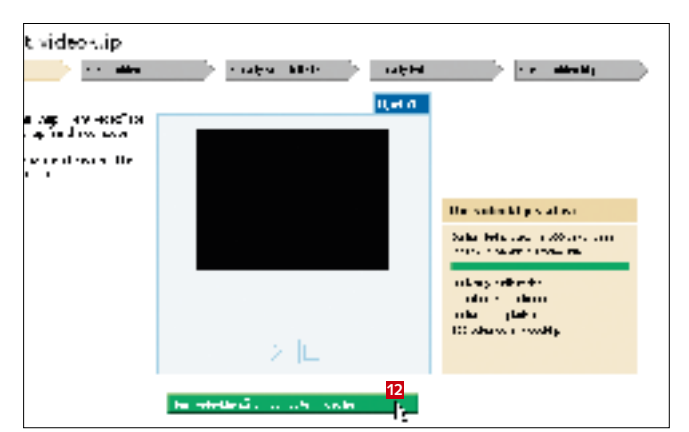

Nu kommer du ind i Videoklipperen, hvor du henter IU og redigerer et videoklip. Hent dit klip fra pc'en ved at klikke på Hent videoklip på din computer ... 🕰.

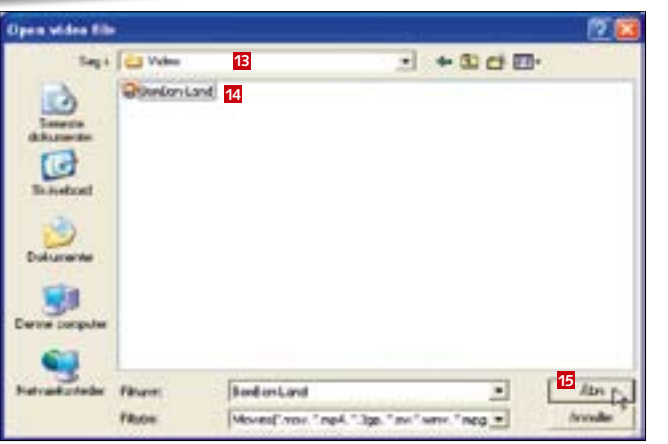

 Først finder du mappen med dine videoklip 18, vælger et klip 14 og klikker på Åbn 15.

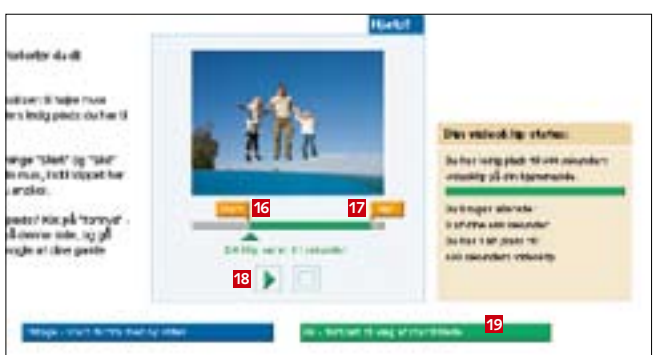

**O** Der er plads til i alt 10 minutters video. Hjemmevideoer er tit meget længere, så det kan være nødvendigt først at klippe filmen til i Videoklipperen, hvor du trækker skyderne **Start** 16 og **Slut** 17 mod højre og venstre. På den måde vælger du, hvilken del af videoen der skal med i det færdige klip. Du kan hele tiden trykke på pilen 📧 for at se videoklippet. Tryk på OK - fortsæt til valg af startbillede 19, når du er tilfreds med klippet.

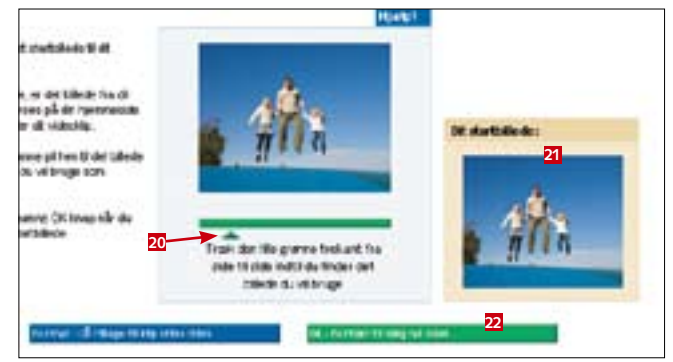

**O** Måske er det første billede i dit videoklip ikke det bedste til at præsentere klippets indhold. Derfor har du nu mulighed for at finde et godt startbillede fra videoklippet. Startbilledet bliver vist på din hjemmeside, indtil filmen starter. Træk den grønne trekant 20 fra side til side for at vælge dit startbillede. Billedet vises i boksen til højre 21. Tryk på OK - Fortsæt til vælg lyd siden 22.

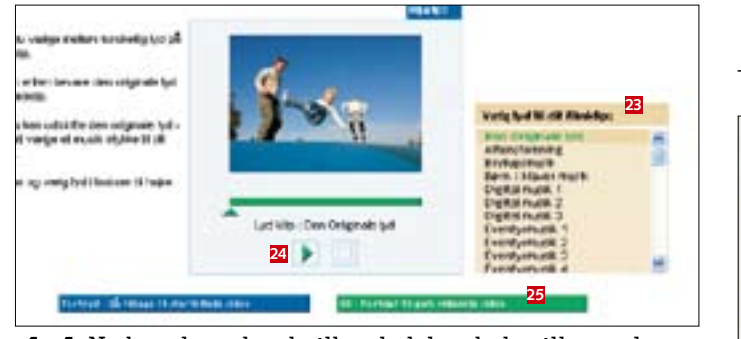

4 Nu kan du vælge, hvilken lyd der skal spilles under videoklippet. Klippets originale lyd er standard, men du kan vælge mellem alt fra bryllupsmusik til aftenstemning i boksen til højre 🗷. Lyt klippet igennem med den lydside, du har valgt, ved at trykke på pilen 24. Slut af med et klik på OK - Fortsæt til gem videoklip siden 25.

 $15^{\rm Inden\,vi-}_{\rm deoklip-}$ pet lægges på hjemmesiden, kan du se det igennem ved αt klikke på den grønne pil 26. Er du tilfreds med resultatet, trykker du på OK -Læg mit klip på hjemmesiden 💯.

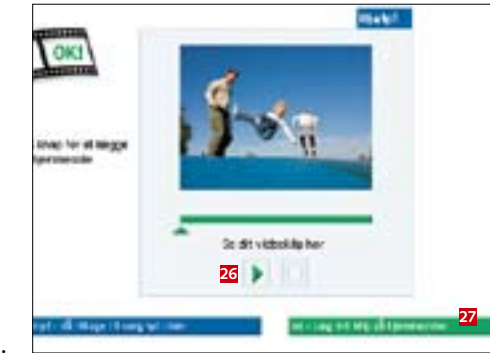

Afhængigt af længden på videoklippet kan det tage et par minutter, før klippet er lagt ud på hjemmesiden.

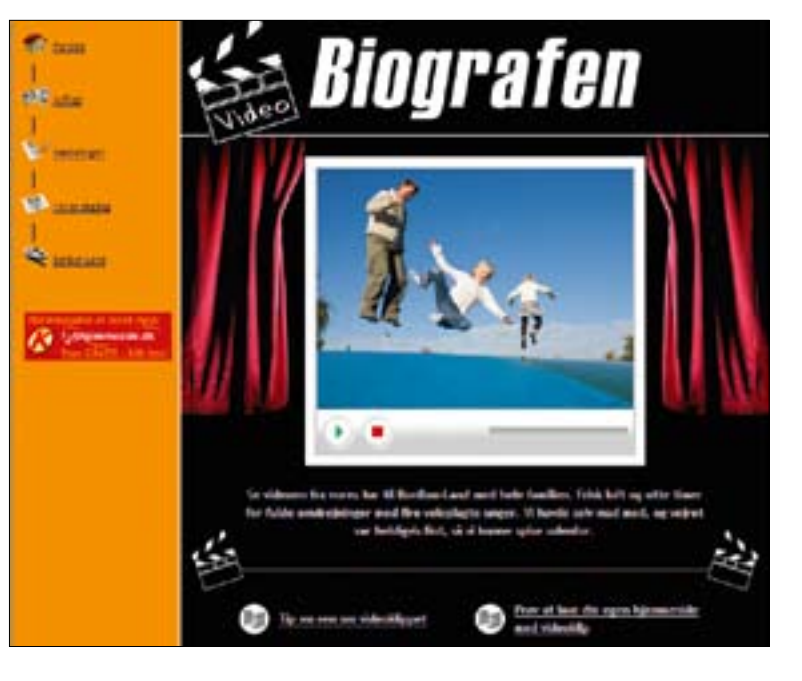

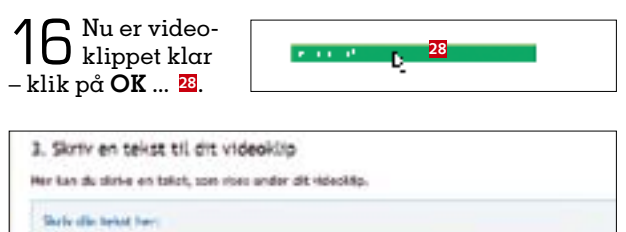

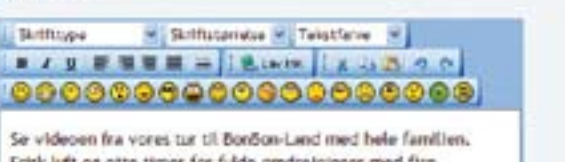

Frisk luft og otte timer for fulde omdrejninger med fire veloplagte unger. VI havde selv mad med, og vejret var 29 heldigvis fint, så vi kunne sotse udenfor.

**7** Her kan du fortælle om din film. **Tekstfarve** bør være forskellig fra skabelonens baggrund 😕.

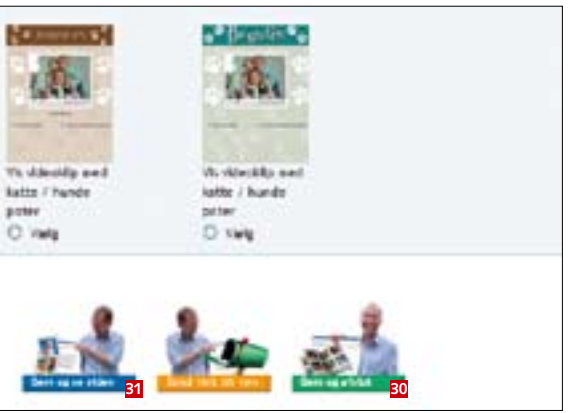

🖸 Klik på Gem og afslut 💴 eller Gem og se siden 🛛 🛛 🗓, hvis du vil se, hvordan siden med videoklippet er kommet til at se ud.

> 19 Det færdige resultat. Nu kan gæster på hjemmesiden gå i din virtuelle biograf og se dit første videoklip. Gæsterne kan desuden sende et tip til en bekendt med et link til dit videoklip på din hjemmeside.

# Tjek dine videofilm

Før du lægger videoklip ind på din hjemmeside, skal du sikre dig, at filmen kan afspilles med Windows Media Player på din computer. Hvis det ikke lykkes, kan du prøve at lægge videoklippet ind på din side fra en anden pc. Der kan nemlig være forskel på, hvordan pc'er håndterer de enkelte videoformater.

### Glæd dig til næste afsnit

I næste afsnit om 123hjemmeside kan du læse, hvordan du designer flotte postkort og invitationer til festlige lejligheder.

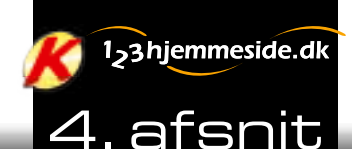

# INDBYDELSER OG ØNSKELISTER:

# Flotte invitationer på din hjemmeside

Inviter til fest, fødselsdag eller andre fornøje-

syede skabeloner har du hurtigt en invitation

klar, og e-mail-funktionen på 123hjemmeside

gør det nemt at sende et link til invitationen til

ligheder på din hjemmeside. Med de skrædder-

Læg en invitation til fødselsdag, sølvbryllup eller en anden festlig begivenhed ud på din hjemmeside. Med skabeloner kan du nemt kreere unikke indbydelser og ønskelister.

et er herligt at feste med venner og familie, og det kan blive endnu festligere, hvis du inviterer dine gæster via din egen hjemmeside. Du kan lægge både indbydelser og ønskelister ud på

Lav en flot festinvitation på nettet

nettet. Herefter kan du sende en e-mail ud til de folk, du vil invitere, der reklamerer for festen. Her kan du se, hvordan du lægger flotte invitationer ud på din hjemmeside. www.komputer.dk/123

### Læs mere

Hvis du gik glip af de første tre afsnit om din egen hjemmeside, finder du artiklerne på cd'en, der følger med dette nummer af *Komputer for alle*.

# SÅDAN!

Brug din hjemmeside kreativt, og gør dine festinvitatio ner til noget ganske særligt. Se her, hvordan du lægger indbydelser og ønskelister ud på dit websted og sender dem til folk via e-mail.

# Internet Explorer Dit abonnementsnummer UDGIFTER Ingen for abonnenter TIDSFORBRUG 30 minutter SVÆRHEDSGRAD

Start med at logge ind på din hjemmeside via adressen www.komputer.dk/123, og klik på Vælg skabelon 1

familie, venner og bekendte.

**2** I afsnittet **Vælg skabelon** kan du vælge mellem flere typer invitationer. Lige fra middagsselskaber til biografture. Her vil vi gerne invitere til housewarming, og derfor vælger vi en neutral invitation ved at klikke på **Invitationer 2**.

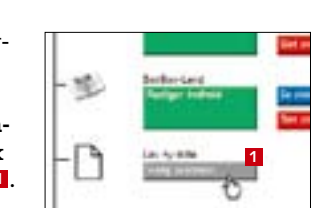

de skabelener Pudeopil - lay as packed time 4 tendessil / Venny - lavet ve Admittery Device Michiganian a stantin 2020 Increasing. also have distance you g kernår var det nu det vert i b lived skall buby header? Taby en facilit (hilleskisker) h fa th shart All of a space to be a strategic to a space he door mue ister (Seks nedenner, Kler den en la te berlagtase instationer 2 Instalia and serves invitations for long at the hite to all

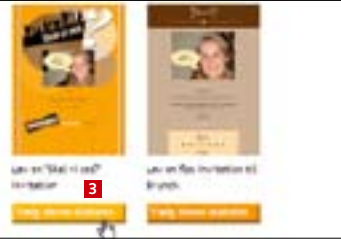

Nu skal du vælge, hvilken skabelon der passer bedst til den begivenhed, du vil invitere til. Her vælger vi skabelonen Skal vi ses? og trykker så på Vælg denne skabelon El.

| dis eges fos                  | State that platfor side here                                     | 4 Housesanding                                 |
|-------------------------------|------------------------------------------------------------------|------------------------------------------------|
| nden dina d<br>general dina d | 2. Indsæt billede på din inv<br>før herser di dt tillede         | itation                                        |
| labar                         | Elleder                                                          | Steel New John                                 |
|                               | w billede he                                                     | With pill broughten og<br>billade, eften der 1 |
| n, kullen                     | 4 Skriv en titel til<br>3. Titlen bliver<br>til venstre på hjemr | invitationen<br>vist i menuen<br>nesiden. Du   |
|                               | kan sætte et billede                                             | der passer                                     |

Klik på Hent foto 5.

til lejligheden, ind i invitationen.

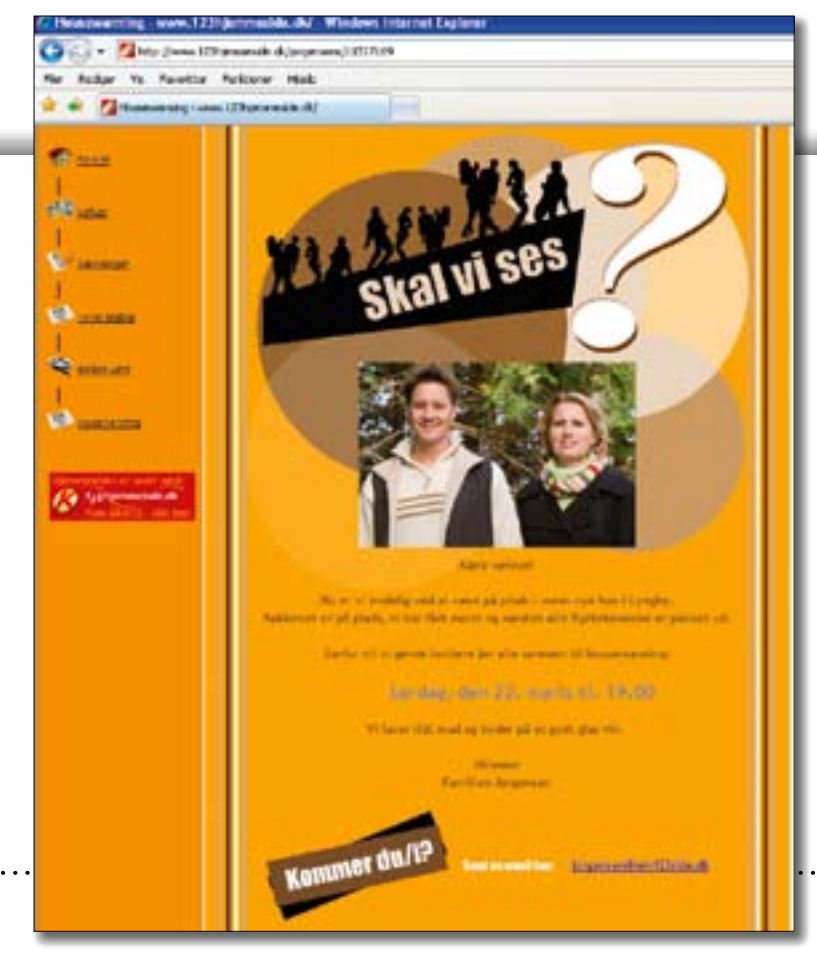

| 8       6         8       6         8       6         8       6         9       6         9       6         9       6         9       6         9       6         9       6         9       6         9       6         9       6         9       6         9       7         9       7         9       7         9       7         9       7         9       7         9       7         9       7         9       7         9       7         9       7         9       7         9       7         9       7         9       7         9       7         9       7         9       8         9       8 | beji<br>Sarah<br>datari<br>Di bidasi<br>Di bidasi<br>Di bidasi<br>Di bidasi<br>Di bidasi<br>Di bidasi<br>Di bidasi<br>Di bidasi<br>Di bidasi<br>Di bidasi | Liber<br>Liber<br>Liber<br>Stylics<br>System<br>System | <b>17</b><br>3a |
|----------------------------------------------------------------------------------------------------|----------------------------------------------------------------------------------------------------|----------------------------------------------------------------------------------------------------|-----------------|
|                                                                                                    | Net-un-scholer                                                                                                    | Finan                                                                                                    | la la compañía  |

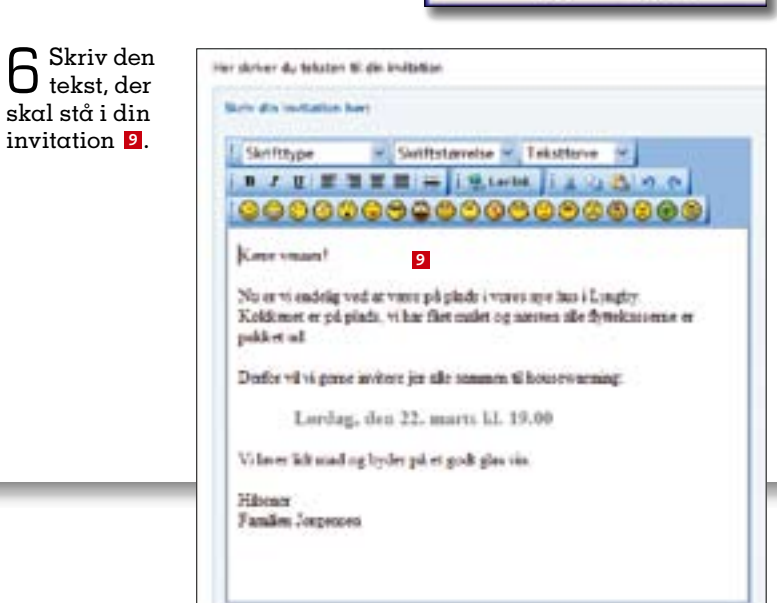

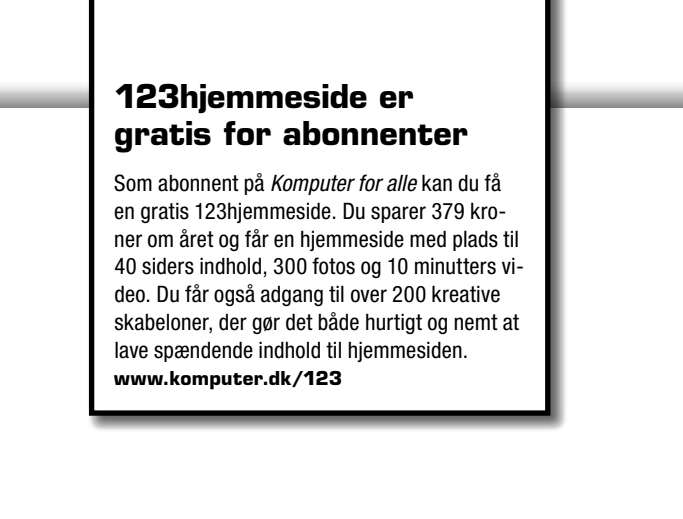

Invitation Så har vi inviteret til housewarming. Dine gæster kan sende dig et svar på invitationen ved at klikke på e-mail-adressen nederst på siden.

Få styr på farverne

Du kan vælge forskellige skriftfarver på teksten til din invitation. Husk at vælge en farve, der er forskellig fra skabelonens baggrundsfarve, og som er letlæselig.

. Din email adresse kely die enall albeure her, ui du ker få une på die kulterber tergenice Grant Claide . . 10 Do real alread 5. Valg andet layout? Do kee saring blanck drug sedanter of skabelunes manyly Wannamer all dat in Bold tons do alloweds has been all off to Bold blot the 1.6 merita filon - Pet ind to Date Tid till at sec pl an kep halfs indiation ( 70m 331 O vela O Vel

Hvis du indtaster en e-mail-adresse i feltet , bliver adressen vist nederst i invitationen. Dine gæster kan så klikke på adressen og sende dig en mail som svar på din invitation.

8 Nu er en invitαtion jo ikke til me-

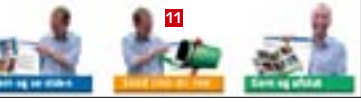

gen nytte, hvis ikke den bliver sendt ud. Derfor kan du nu bruge hjemmesidens e-mail-funktion til at sende dine gæster et link til invitationen. Start med at klikke på **Send link til ven 1**1.

18

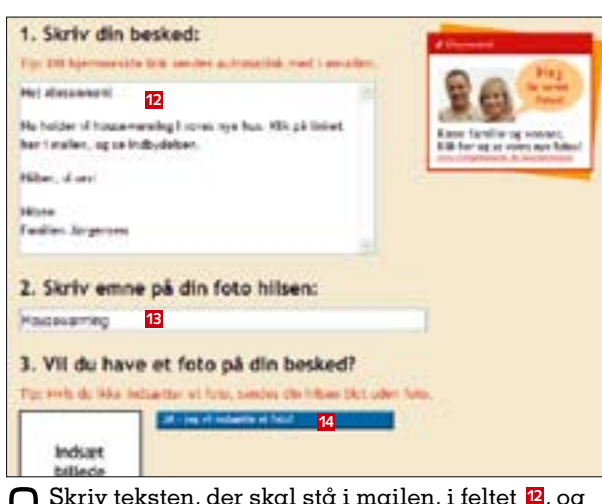

**9** Skriv teksten, der skal stå i mailen, i feltet 12, og tilføj en overskrift til e-mailens emnefelt 13. Du kan sætte et billede ind i mailen, hvis du klikker på **JA** - jeg vil indsætte et foto! 4. Fremgangsmåden er den samme, som da du satte et billede ind i invitationen.

| 4. Skriv email-adresser | ne på dem, der skal modtage din besked: |
|-------------------------|-----------------------------------------|
| tronoli rengeletiote. A | C Selection of an                       |
|                         |                                         |

10 Skriv modtagernes e-mail-adresser ind i felter-ne 🖪. Hvis du vil gemme adresserne, så de vises næste gang, du vil sende et link, sætter du flueben ved Husk email adresser 16. Klik på OK – send linket og min besked! 17. Nu sendes e-mailen med din besked og linket. Klik på **OK** for at gå tilbage.

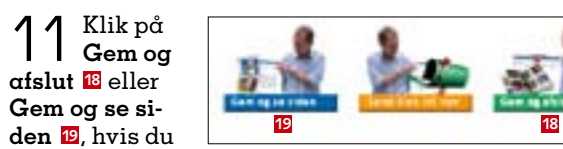

vil se, hvordan invitationen ser ud.

19

WWW.KOMPUTER.DK

# Læg ønskelister på nettet

Med ønskelisteskabelonerne kan du lægge familiens fødselsdagsønsker ud på hjemmesiden, hvor det er let altid at holde ønskerne opdateret.

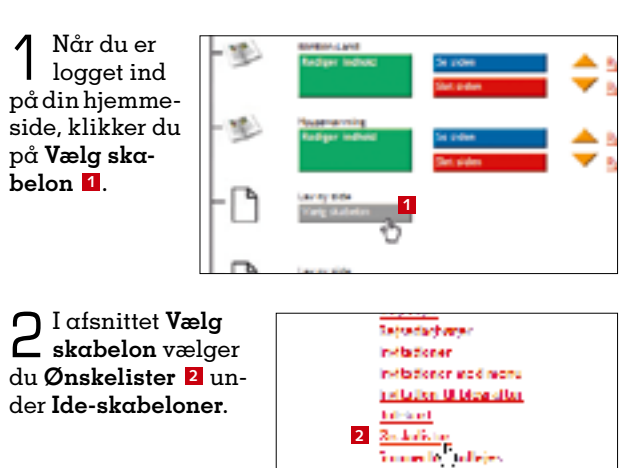

**7** Nu skal du vælge **J** en skabelon til din ønskeliste. Vi vil oprette en liste med fødselsdagsønsker og vælger Ønskeliste på nettet med flag. Tryk på Vælg denne skabelon 🖪.

| 1 | -                        | *****<br>#                      |
|---|--------------------------|---------------------------------|
|   | destation end statements | Protocol al result<br>main flag |
| - | Trady Serve Ballaber     | ð                               |
| 1 |                          |                                 |
|   | -                        | 131                             |

Vadopskriften

(instruction)

-W.

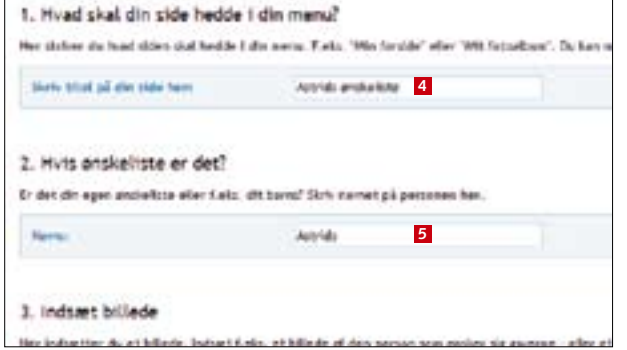

4 Find på en titel til ønskelisten, og skriv den ind i feltet 4. Titlen bliver vist i menuen til venstre på hjemmesiden. Bagefter skriver du navnet på den person, der har lavet ønskelisten 5. Navnet vises øverst på hjemmesidens liste.

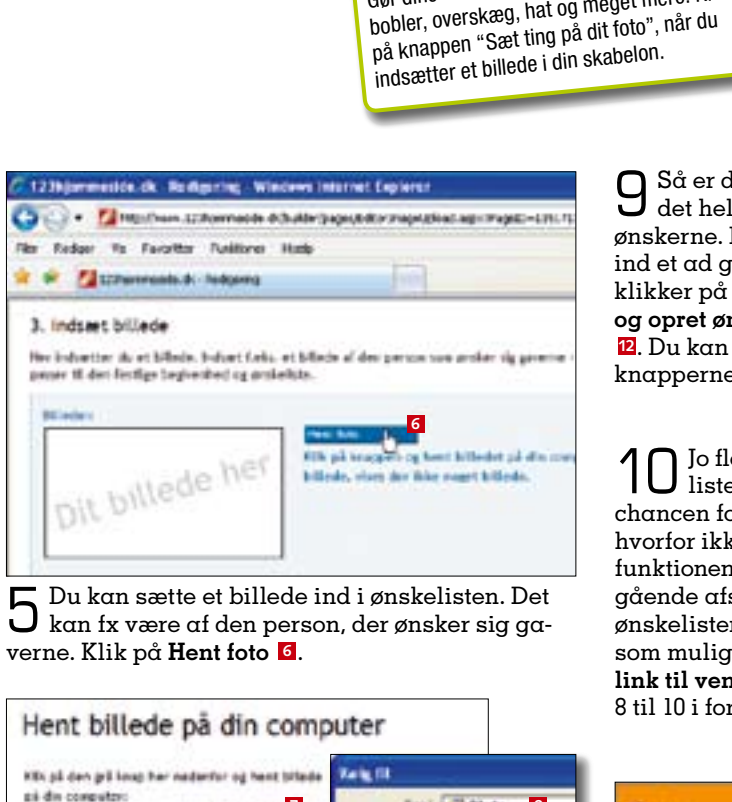

To Describe

3. Indust billede

Sæt sjove ting på dit foto

Gør dine billeder mere festlige med tale-

bobler, overskæg, hat og meget mere. Klik

| 6 Klik på G<br>find map<br>billeder S, vo<br>og klik på Åk                                                                                                    | rennemse 2,<br>pen med dine<br>ælg et billede,<br>on.                                                                                 |                                                     | Inde 8<br>statueste<br>4030<br>4036<br>4036<br>4036<br>4036<br>4039<br>4039<br>40<br>4009<br>4009<br>4000<br>4009<br>4000<br>4000<br>4000<br>4000<br>4000<br>4000<br>4000<br>4000<br>4000<br>4 | <ul> <li>Intel</li> <li>Intel</li> <li>Intel</li> <li>Intel</li> <li>Intel</li> <li>Intel</li> <li>Intel</li> <li>Intel</li> <li>Intel</li> </ul> |
|----------------------------------------------------------------------------------------------------|----------------------------------------------------------------------------------------------------|-----------------------------------------------------|----------------------------------------------------------------------------------------------------|----------------------------------------------------------------------------------------------------|
| 7 Ok 9.                                                                                                    | Hent billede                                                                                                    | på din comp<br>nederlor og hert blære<br>rc Generne | The Under<br>Dutter<br>Dutas initiating<br>to the initiating<br>hardgere from 1<br>producers one<br>program fizikil<br>dir FC                                                                                                    |                                                                                                    |
| 4. Tekst på din<br>Her dater da den in<br>Skriv die tekst her<br>Skriv die tekst her<br>Skriv die | onskeliste<br>Gelene best ti dr pobelo<br>:<br>:<br>:<br>:<br>:<br>:<br>:<br>:<br>:<br>:<br>:<br>:<br>:<br>:<br>:<br>:<br>:<br>:<br>: | Teintforce                                          | a de large-de te                                                                                                    | <b>Ønskeliste</b> med<br>ud og gå på gave                                                                                                    |
| Të min fodorbd                                                                                                    | ng oraflerr jeg mag<br><mark>10</mark>                                                                                                |                                                     |                                                                                                    | Glæd dig                                                                                                    |
| B Her kan a tekst til d                                                                                                    | l næste afsnit i<br>en stamtavle m                                                                                                    |                                                     |                                                                                                    |                                                                                                    |

**10** Jo flere der får ønskelisten, jo større er chancen for en rig høst. Og hvorfor ikke bruge e-mailfunktionen, vi beskrev i foregående afsnit, til at sende ønskelisten ud til så mange som muliqt. Tryk på **Send** link til ven 14, og følg punkt

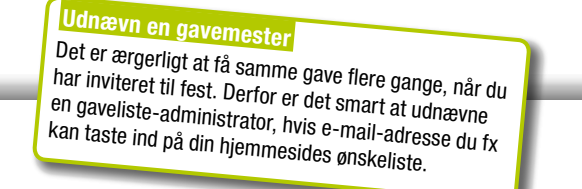

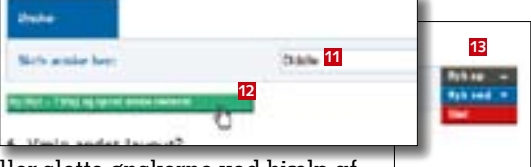

2. Du kan rykke rundt på eller slette ønskerne ved hjælp af knapperne **Ryk op**, **Ryk ned** og **Slet 1**.

8 til 10 i foregående afsnit.

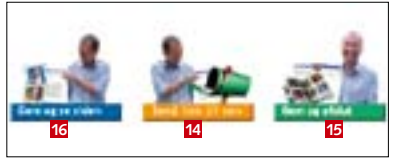

🖌 Klik på Gem og afslut 🗉 eller Gem og se siden 16, hvis du vil se, hvordan ønskelisten er kommet til αt se ud.

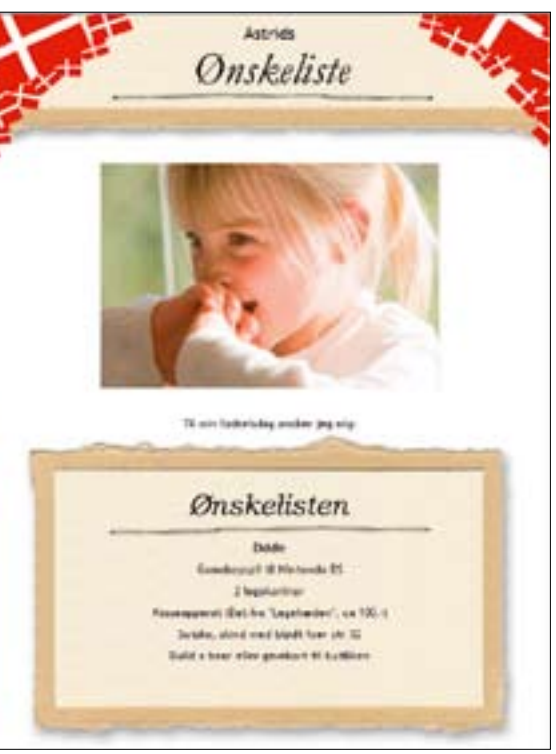

fødselsdagsønsker er klar. Familie og venner kan nu skrive listen eiaat.

# g til næste afsnit

serien om din egen hjemmeside kan du se, hvordan du opretter ned navne og billeder foruden et sjovt vendespil med dine fotos.

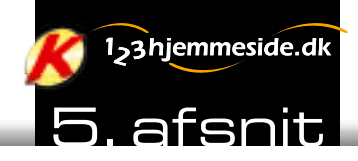

# FÅ STYR PÅ DINE ANER:

# Læg familiekrøniken på nettet

Lav et flot stamtræ med billeder af familiemedlemmerne, og læg et sjovt huskespil med dine bedste billeder ud på din hjemmeside.

or æl historien om farfa<del>r, e</del>ldemor og alle de andre i familien på din hjemmeside. Her viser vi, hvordan du lægger et stamtræ med billeder og tekst på nettet. Du behøver ikke være den helt store slægtsforsker for at samle anekdoter-

ne og de vigtigste højde-

punkter i familiemedlem-

mernes liv. Og med skabe-

Hvis du gik glip af de første

fire afsnit om din egen hjem-

meside, finder du artiklerne

på cd'en, der følger med

Læs mere

lonerne på 123hjemmeside er du hurtigt klar til at dele slægtshistorien med resten af familien.

Der er også andre muligheder for at lave nyt spændende indhold til din hjemmeside. Du kan fx bruge billederne fra en ferie eller en familieudflugt til et sjovt huskespil, hvor det gælder om at vende billederne to ad gangen og finde frem til dem. der er ens.

slægtshistorien på din hjemmeside. Du kan altid tilføie tekst til anekdoter om deres liv.

Nu kan familien gå på jagt i familiemedlemmerne, når du hen ad vejen finder flere

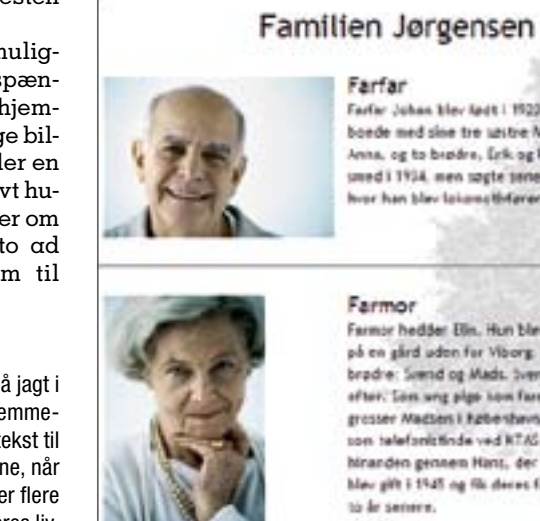

## Farfar Johan blev ladt i 1923 i Kabenhave, hvor here borde med sine tre untre Marie, Kirsten og Anna, og to biøldre, Erik og Harp. Færfar kom i lære som used i 1934, men sogte senere ind til Statsbarerne, hour han blev lokens thfarer. Farmor

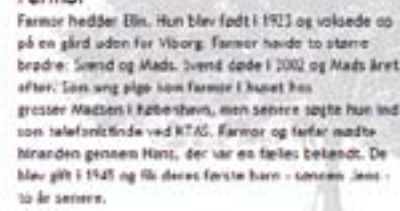

# SÅDAN!

dette nummer af

Komputer for alle.

Læg familiens slægtshistorie på din egen hjemmeside ved hjælp af skabelonen "Stamtræ". Se også, hvordan du sætter sjove talebobler på billeder og laver et sjovt vendespil på nettet.

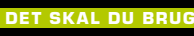

Internet Explorer Dit abonnementsnummer

Ingen for abonnenter

20 minutter

# Sådan laver du et stamtræ på din hjemmeside

Med en skabelon på 123hjemmeside lægger du hurtigt et stamtræ med billeder og historier om hele familien ud på din hjemmeside.

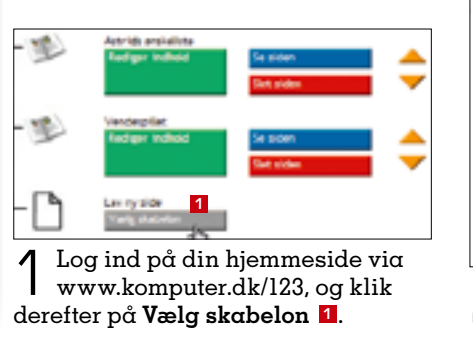

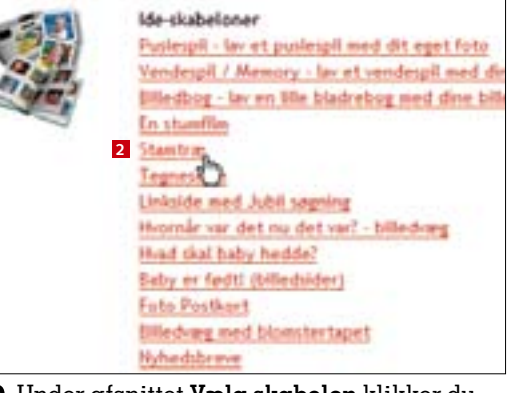

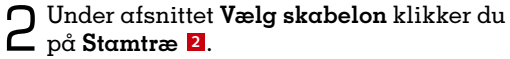

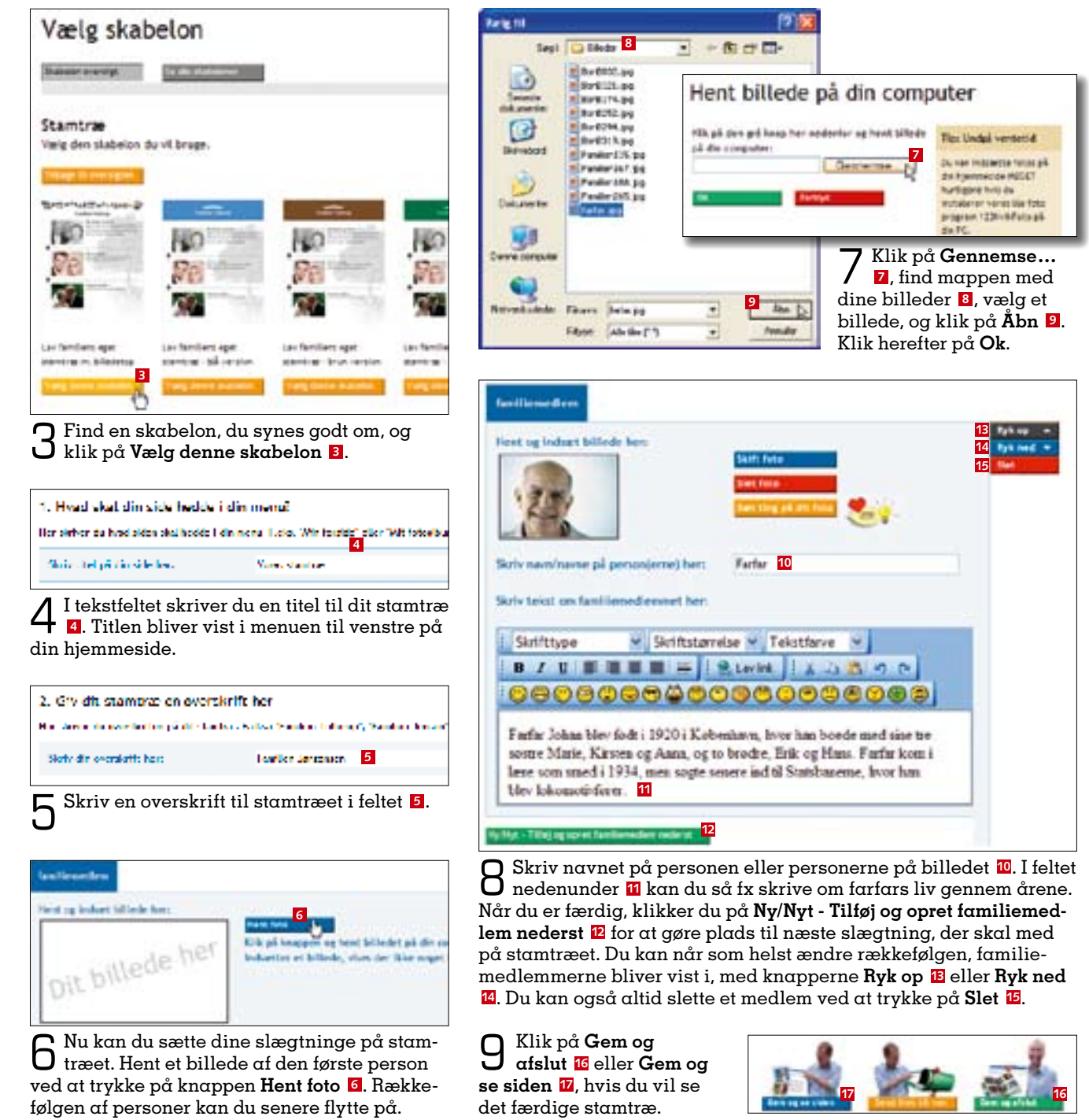

21 WWW.KOMPUTER.DK

# 123hjemmeside er gratis for abonnenter

Som abonnent på Komputer for alle kan du få en gratis 123hiemmeside. Du sparer 379 kroner om året og får en hjemmeside med plads til 40 siders indhold, 300 fotos og 10 minutters video. Du får også adgang til over 200 kreative skabeloner, der gør det både hurtigt og nemt at lave spændende indhold til hjemmesiden. www.komputer.dk/123

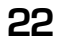

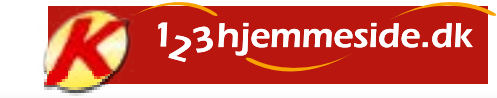

Gammeldags fotoalbum Vælg Billedbog under Ide-skabeloner som en anderledes måde at vise dine billeder på. Tekst og billeder bliver sat ind i et gammeldags fotoalbum, som dine gæster på nettet kan bladre rundt i.

Fra foto til puslespil Med idéskabelonen **Puslespil** kan du forvandle et af dine billeder til et sjovt lille puslespil.

# Læg et sjovt spil på din hjemmeside

Hvad skal din stde hedde i din menu?

Skriv titel på dia side ber:

Hersteiner der beid sicher Auf bestehn informenne Ficke "Mindle Sich" aller "Mitdatadiene". Der berenzen sieher 20 kerditeren:

4 Find på en god titel til spillet, og skriv den ind i feltet 4. Titlen bliver vist i menuen til venstre på hjemmesiden.

venterritet 4

Vendespillet er et skægt alternativ til det traditionelle fotoalbum. Her skal man nemlig huske motiverne, når man vender billederne to og to og skal finde de par, der hører sammen. Find 10 af dine bedste digitale billeder, og følg vejledningen her.

12

12

Λ

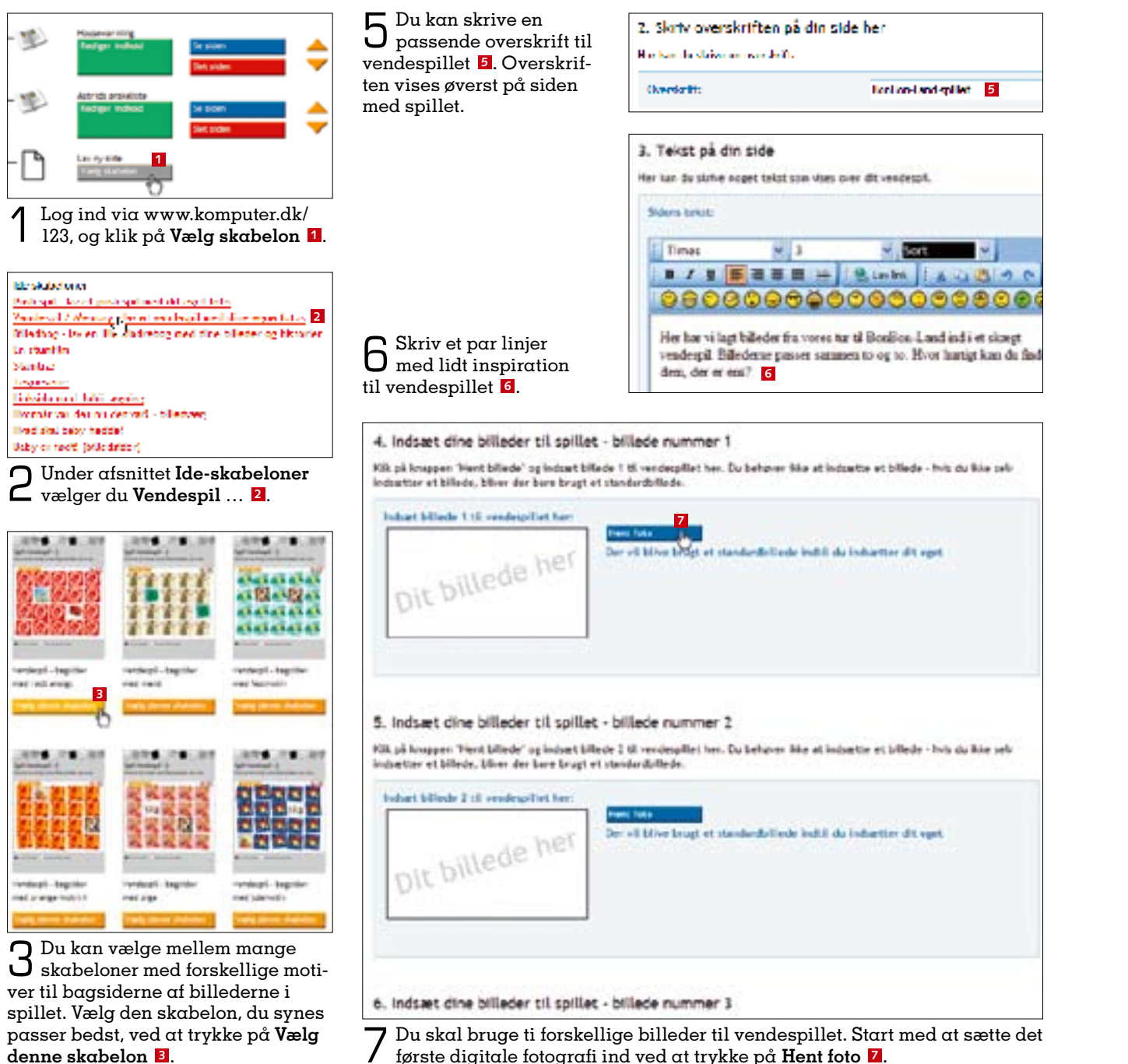

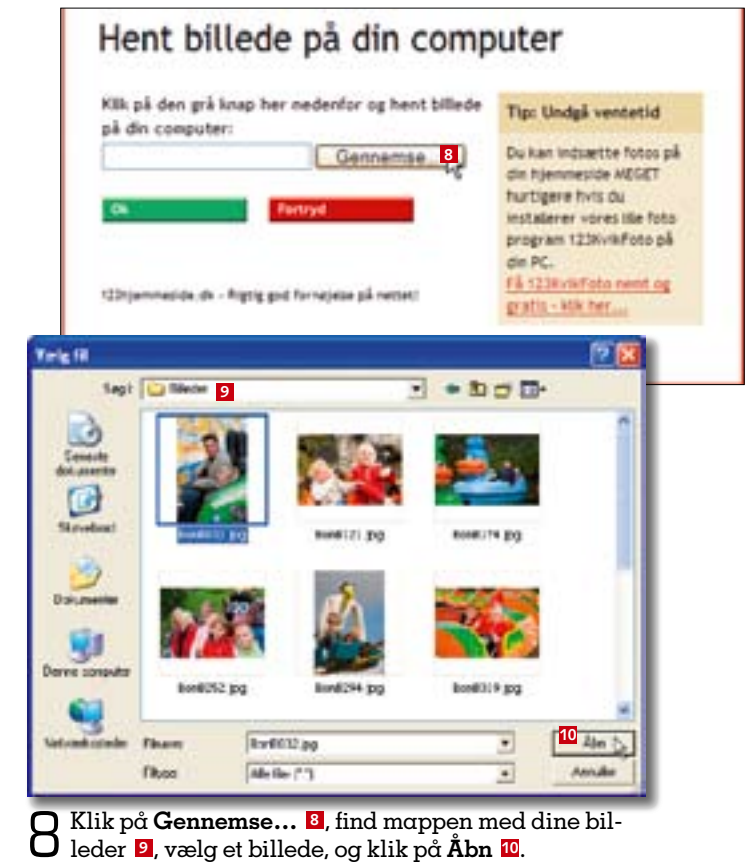

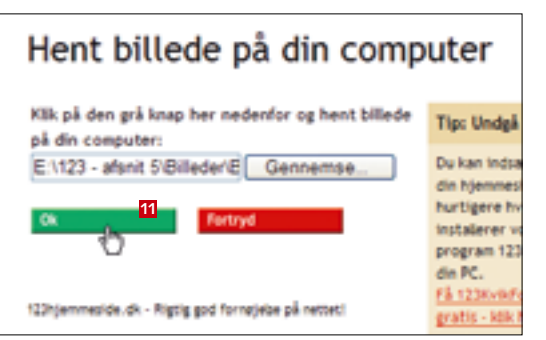

**G** Klik på **Ok 1**. Du skal nu blot gentage trin 7 til 9, indtil alle billeder er sat ind i vendespillet. Har du ikke billeder nok, bliver der automatisk sat en række standardbilleder ind på de tomme pladser i spillet.

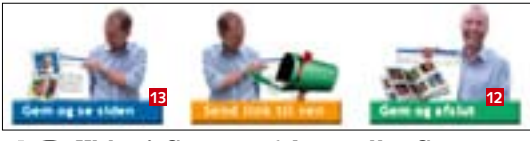

Klik på **Gem og afslut** 2 eller **Gem og se** siden 3, hvis du vil se og prøve spillet.

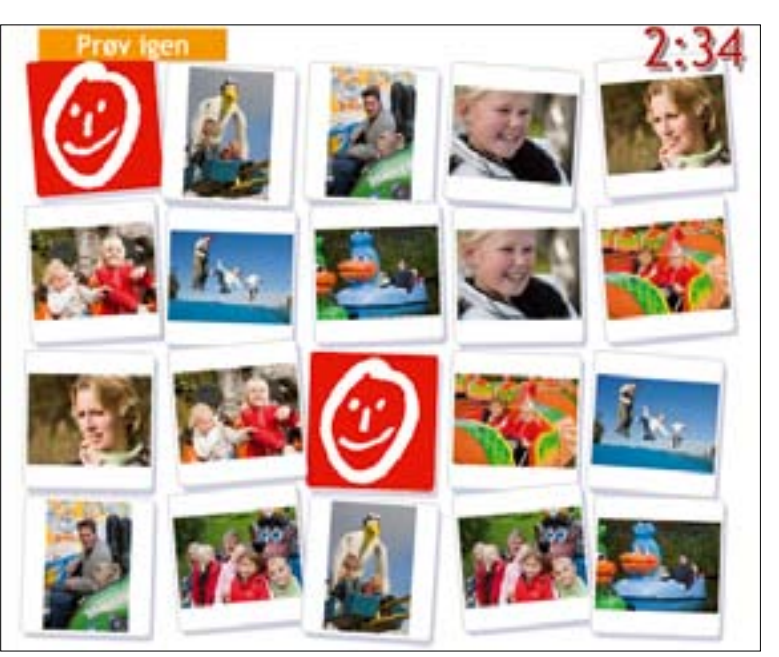

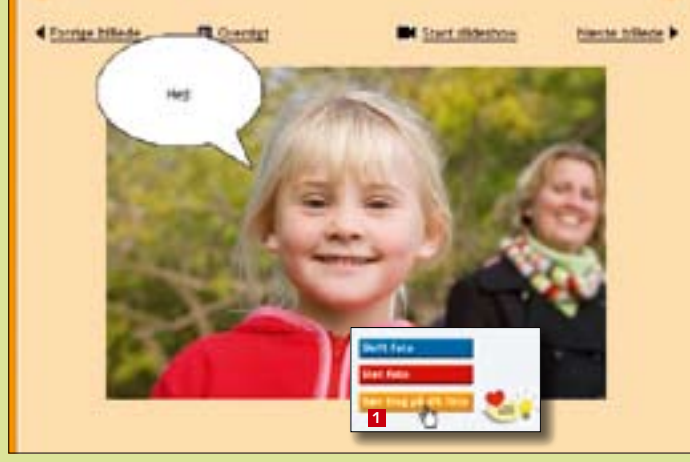

# Sjove talebobler på fotos

Når du laver et fotoalbum eller arbejder med andre skabeloner med fotos, kan du sætte talebobler på de enkelte billeder eller forsyne dem med sjove ikoner, rammer og kulisser. Det gør du ved at klikke på **Sæt ting på dit foto** 1, når du har hentet et billede ind i en skabelon. Herefter vælger du at sætte talebobler på din side og sætter flueben ved **Vis talebobbel**. Du kan så skrive en tekst i boblen.

Her er billederne fra en udflugt med familien blevet til et sjovt vendespil, hvor det gælder om at finde de billeder, der passer sammen, på hurtigste tid.